## Оглавление

| l. | Выбор           | о параметров будущей фотокниги                                        | 4   |
|----|-----------------|-----------------------------------------------------------------------|-----|
| 1. | <b>1.</b> Вы    | бор фотокниги:                                                        | 4   |
|    | 1.1.1.          | Выбор на главной странице                                             | 4   |
|    | 1.1.2.          | Выбор на странице «Фотокниги», в разделе «Каталог»                    | 5   |
|    | 1.1.3.          | Выбор в разделе «Цены», через кнопку «Заказать» в любом виде фотокниг | 5   |
|    | 1.1.4.          | Выбрать шаблон на соответствующую тему                                | 6   |
| 1. | <b>2.</b> Вы    | бор типа фотокниги:                                                   | 7   |
|    | 1.2.1.          | Книга в твердом переплете                                             | 7   |
|    | 1.2.2.          | Брошюры на скобе                                                      | 7   |
|    | 1.2.3.          | Книга на пружинке                                                     | 8   |
| 1. | . <b>З.</b> Вы  | бор формата:                                                          | 8   |
| 1. | <b>4.</b> Вы    | бор типа бумаги:                                                      | 9   |
|    | 1.4.1.          | Бумага обычная                                                        | 9   |
|    | 1.4.2.          | Бумага улучшенная                                                     | 9   |
|    | 1.4.3.          | Бумага с блеском                                                      | 10  |
| 1. | . <b>5.</b> Вы  | бор фотообложки:                                                      | 10  |
|    | 1.5.1.          | Матовая или глянцевая                                                 | 10  |
|    | 1.5.2.          | Смена типа обложки, в процессе создания фотокниги                     | .11 |
| 2. | Создан          | ние фотокниги                                                         | 12  |
| 2  | <b>.1.</b> Доб  | бавление фотографий:                                                  | 12  |
|    | 2.1.1.          | Загрузка с компьютера                                                 | 12  |
|    | 2.1.2.          | Из предыдущих проектов                                                | 12  |
|    | 2.1.3.          | С Вашей страницы «Вконтакте»                                          | 13  |
|    | 2.1.4.          | С ЯндексДиска                                                         | 13  |
|    | 2.1.5.          | Из Вашего аккаунта в «Facebook»                                       | 14  |
|    | 2.1.6.          | Из Вашего аккаунта в «Instagram»                                      | 14  |
|    | 2.1.7.          | Сортировка фотографий                                                 | 15  |
|    | 2.1.8.          | Выбор стилей фото                                                     | 15  |
| 2  | . <b>2.</b> Pas | змещение фотографий:                                                  | 16  |
|    | 2.2.1.          | С помощью кнопки «Загрузить»                                          | 16  |
|    | 2.2.2.          | С помощью перемещения                                                 | 16  |

| 2.   | 2.3.         | Размещение в произвольном месте.                            | 17   |
|------|--------------|-------------------------------------------------------------|------|
| 2.3. | Опе          | ерации с фотографиями и оформление:                         | 18   |
| 2.   | 3.1.         | Перемещение фото в зоне редактирования                      | 18   |
| 2.   | 3.2.         | Перемещение фото в рамках выделенного диапазона             | 18   |
| 2.   | 3.3.         | Вращение фотографий                                         | 18   |
| 2.   | 3.4.         | Изменение размеров фотографий                               | 19   |
| 2.   | 3.5.         | Изменение масштаба фото в рамках заданной области           | 19   |
| 2.   | 3.6.         | Инструмент «Эффекты»                                        | 20   |
| 2.   | 3.7.         | Инструмент «Яркость/Контраст/Насыщенность»                  | 20   |
| 2.   | <b>3.8</b> . | Инструмент «Стилизация»                                     | 21   |
| 2.   | 3.9.         | Инструмент «Убрать»                                         | 22   |
| 2.4. | Раб          | ота с объектами, масками, текстом и слоями:                 | 23   |
| 2.   | 4.1.         | Декоры                                                      | 23   |
| 2.   | 4.2.         | Маски фотографий                                            | 24   |
| 2.   | 4.3.         | Текст                                                       | 26   |
| 2.   | 4.4.         | Порядок наложения друг на друга любых объектов и фотографий | 32   |
| 2.5. | Гру          | ппировка/разгруппировка объектов и фото                     | 34   |
| 2.   | 5.1.         | Группировка                                                 | 34   |
| 2.6. | Ша           | блоны                                                       | 37   |
| 2.7. | Φοι          | I                                                           | 39   |
| 2.   | 7.1.         | Выбор фона из списка                                        | 39   |
| 2.   | 7.2.         | Сплошной, одноцветный фон                                   | . 40 |
| 2.   | 7.3.         | Фон из фото                                                 | . 40 |
| 2.8. | Доб          | бавление шаблонов, фонов и декоров из других тем            | 42   |
| 2.9. | Раб          | ота с разворотами                                           | 45   |
| 2.   | 9.1.         | Книги в твердом переплете                                   | 45   |
| 2.   | 9.2.         | Брошюры на скобе                                            | 45   |
| 2.   | 9.3.         | Книги на пружинке                                           | 45   |
| 2.   | 9.4.         | Добавление разворота                                        | 45   |
| 2.   | 9.5.         | Копирование разворота                                       | 46   |
| 2.   | 9.6.         | Удаление разворота                                          | 48   |
| 2.10 | ). П         | Іеременный блок                                             | 49   |

| 2.1        | 0.1.  | Определение переменного блока49                            |
|------------|-------|------------------------------------------------------------|
| 2.1        | 0.2.  | Фиксация разворота                                         |
| 2.1        | 0.3.  | Заполнение фотокниги                                       |
| 2.1        | 0.4.  | Возврат в переменный блок50                                |
| 2.1        | 0.5.  | Создание шаблона переменного разворота 51                  |
| 2.1        | 0.6.  | Копирование разворотов 51                                  |
| 2.1        | 0.7.  | Возвращение к редактированию книги52                       |
| 2.1        | 0.8.  | Обязательная фиксация разворота53                          |
| 2.1        | 0.9.  | Возвращение к редактированию книги и переменных разворотов |
| 2.11.      | Φ     | ункция автозаполнения                                      |
| <b>2.1</b> | 1.1.  | Добавление фотографий53                                    |
| <b>2.1</b> | 1.2.  | Автораспределение                                          |
| <b>2.1</b> | 1.3.  | Описание порядка автораспределения54                       |
| 2.12.      | П     | росмотр книги54                                            |
| 2.13.      | C     | охранение55                                                |
| Зак        | аз го | товой фотокниги                                            |
| 3.1.       | Чер   | нез кнопку «Заказать», в программе56                       |

## Создание фотокниги

3.

Перед началом оформления фотокниги необходимо пройти несложную процедуру регистрации

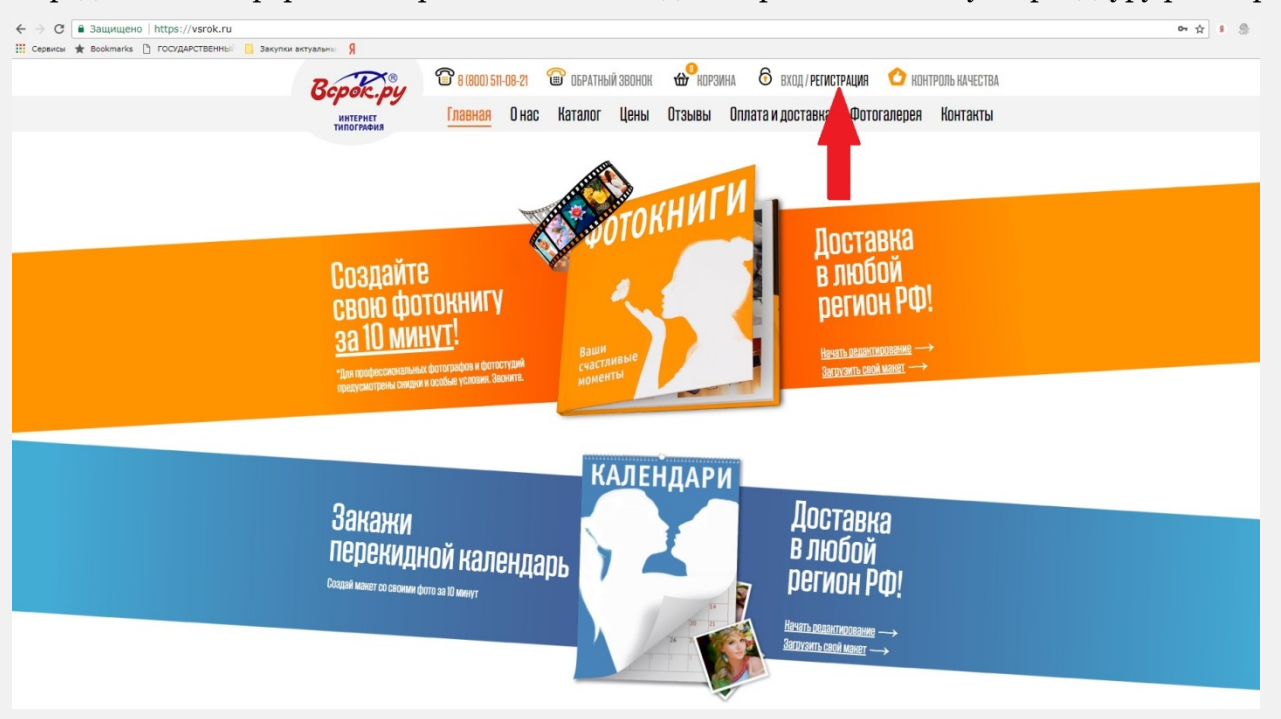

| ← → С а Защищено   https://vsrok.ru/login/?register Ш Сервисы ★ Вооктагка В ГОСУДАРСТВЕННЫ! В Закупки ак | r=yes&register=yes&b<br>туальны Я                                                              | ackurl=%2Flogin%2F%3Fretu                                                               | rnUrl%3Dhttps%253         | A%252F%252F       | print.vsrok.ru%252FE          | 3ook%252FSaveBookUserId%252F1707355%253Fa                 | :t%253D 🗢 🖈 🖇 🖷 |
|----------------------------------------------------------------------------------------------------|------------------------------------------------------------------------------------------------|-----------------------------------------------------------------------------------------|---------------------------|-------------------|-------------------------------|-----------------------------------------------------------|-----------------|
|                                                                                                    | Roper pu                                                                                       | 🖀 8 (800) 511-08-21 🔇                                                                   | 🔊 ОБРАТНЫЙ ЗВОНОК         | <b>6</b> корзин   | на 👌 вход / регис             | ТРАЦИЯ 🙆 КОНТРОЛЬ КАЧЕСТВА                                |                 |
|                                                                                                    | интернет<br>типография                                                                         | Главная Онас                                                                            | Каталог Цены              | Отзывы            | Оплата и доставка             | Фотогалерея Контакты                                      |                 |
|                                                                                                    |                                                                                                |                                                                                         | Главная странии           | ца / Вход на сайт |                               |                                                           |                 |
|                                                                                                    |                                                                                                | Регист                                                                                  | DATINU HOB                | ого пол           | ьзователя                     | I                                                         |                 |
|                                                                                                    | На указанный в форме (                                                                         | e-mail придет запрос на подтвержден                                                     | не                        |                   |                               |                                                           |                 |
|                                                                                                    | регистрации.                                                                                   |                                                                                         |                           |                   |                               |                                                           |                 |
|                                                                                                    | VIMR Prinka                                                                                    | AD                                                                                      | <b>A</b>                  |                   |                               |                                                           |                 |
|                                                                                                    | Фамилия                                                                                        | -1-1 - mali@unaday.gg                                                                   |                           |                   |                               |                                                           |                 |
|                                                                                                    | E-mail" Totoki                                                                                 | higi-vsrok@yandex.ru                                                                    |                           |                   |                               |                                                           |                 |
|                                                                                                    | Телефон* +/ (у.                                                                                | 15) 698-                                                                                |                           |                   |                               |                                                           |                 |
|                                                                                                    | Пароль*                                                                                        | •••<br>аль должен быть не менее 6 символов дли                                          | (t)<br>HOL                |                   |                               |                                                           |                 |
|                                                                                                    | Повторите                                                                                      |                                                                                         | Ð                         |                   |                               |                                                           |                 |
|                                                                                                    | <ul> <li>Согласен с правилами<br/>установленными в поли<br/>зосказовательском согла</li> </ul> | и обработки персональных данных<br><u>тике конфиденциальности</u> и                     |                           |                   |                               |                                                           | н               |
|                                                                                                    | Indiasoperenautors series                                                                      | "Поля, обязательные для заполнее                                                        | HKS.                      |                   |                               |                                                           |                 |
|                                                                                                    | Зарегистри                                                                                     | ироваться                                                                               |                           |                   |                               |                                                           |                 |
|                                                                                                    |                                                                                                |                                                                                         | -                         |                   |                               |                                                           |                 |
|                                                                                                    | Авторизация                                                                                    |                                                                                         |                           |                   |                               |                                                           |                 |
|                                                                                                    |                                                                                                |                                                                                         |                           |                   |                               |                                                           |                 |
| A Samurana https://yerok.ru/login/success                                                                |                                                                                                |                                                                                         |                           |                   |                               |                                                           | ~ ~             |
| Сервисы 🛧 Bookmarks 🎦 ГОСУДАРСТВЕННЫЙ 📴 Закупки ак                                                       | рпр<br>туальны Я                                                                               |                                                                                         |                           |                   |                               |                                                           | о. н — В        |
|                                                                                                    | Bepok.py                                                                                       | 8 (800) 511-08-21                                                                       | 🗑 ОБРАТНЫЙ ЗВОНОК         | { 🕁 Корзи         | іна 🔞 вход/реги               | ІСТРАЦИЯ 🔿 КОНТРОЛЬ КАЧЕСТВА                              |                 |
|                                                                                                    | ИНТЕРНЕТ<br>ТИПОГРАФИЯ                                                                         | Главная Онас                                                                            | Каталог Цены              | Отзывы            | Оплата и доставка             | а Фотогалерея Контакты                                    |                 |
|                                                                                                    | <form><form><form><form></form></form></form></form>                                           |                                                                                         |                           |                   |                               |                                                           |                 |
|                                                                                                    |                                                                                                |                                                                                         | Регис                     | трация            | 1                             |                                                           |                 |
|                                                                                                    | На указанный е-та                                                                              | ail был отправлен запрос на по;                                                         | цтверждение регистраг     | ции.              |                               |                                                           |                 |
|                                                                                                    | Для активации акка                                                                             | аунта перейдите по ссылке в пи                                                          | ісьме.                    |                   |                               |                                                           |                 |
|                                                                                                    |                                                                                                |                                                                                         |                           |                   |                               |                                                           |                 |
|                                                                                                    |                                                                                                |                                                                                         |                           |                   |                               |                                                           |                 |
|                                                                                                    |                                                                                                |                                                                                         |                           |                   |                               |                                                           |                 |
|                                                                                                    |                                                                                                |                                                                                         |                           |                   |                               |                                                           |                 |
|                                                                                                    |                                                                                                |                                                                                         |                           |                   |                               |                                                           |                 |
|                                                                                                    |                                                                                                |                                                                                         |                           |                   |                               |                                                           |                 |
|                                                                                                    |                                                                                                |                                                                                         |                           |                   |                               |                                                           |                 |
|                                                                                                    |                                                                                                | КАТАЛОГ ТОВАРОВ                                                                         | Адрес склад               | да и              | Многоканальный                | ГРАФИК РАБОТЫ:                                            |                 |
|                                                                                                    | цены                                                                                           | - Фотокниги<br>- Конструктор визиток                                                    | производст<br>Тула, Красн | ва:<br>юармейский | телефон:<br>8 (800) 511-08-21 | СЛУЖБА ПОДДЕРЖКИ:<br>с 9 до 21 по Мск                     |                 |
|                                                                                                    | ФОТОГАЛЕРЕЯ                                                                                    | <ul> <li>Конструктор календаря</li> <li>Конструктор плаката</li> </ul>                  | проспект, д.              | .7a.              | E-mail:                       | СКЛАД:<br>Билине вик с 9.00 во 19.00 во Мак               |                 |
|                                                                                                    |                                                                                                |                                                                                         |                           |                   |                               | вудние дни с 7.00 до 17.00 по мск                         |                 |
|                                                                                                    | ОПЛАТА И                                                                                       | ДОКУМЕНТЫ<br>- Политика конфиленциальн                                                  | OCT N                     |                   | print@vsrok.ru                | Суббота с 10.00 до 14.00 по Мск                           |                 |
|                                                                                                    | ОПЛАТА И<br>ДОСТАВКА<br>КОНТАКТЫ                                                               | ДОКУМЕНТЫ<br>- Политика конфиденциалы<br>- Пользовательское соглаше<br>- Поговоо офеоты | юсти<br>ние               |                   | print@vsrok.ru                | Суббота с 10.00 до 14.00 по Мск<br>Воскресенье - выходной |                 |

## 1. Выбор параметров будущей фотокниги

## 1.1. Выбор фотокниги:

Перейти в раздел выбора шаблона фотокниги, можно несколькими способами:

1.1.1. Выбор на главной странице

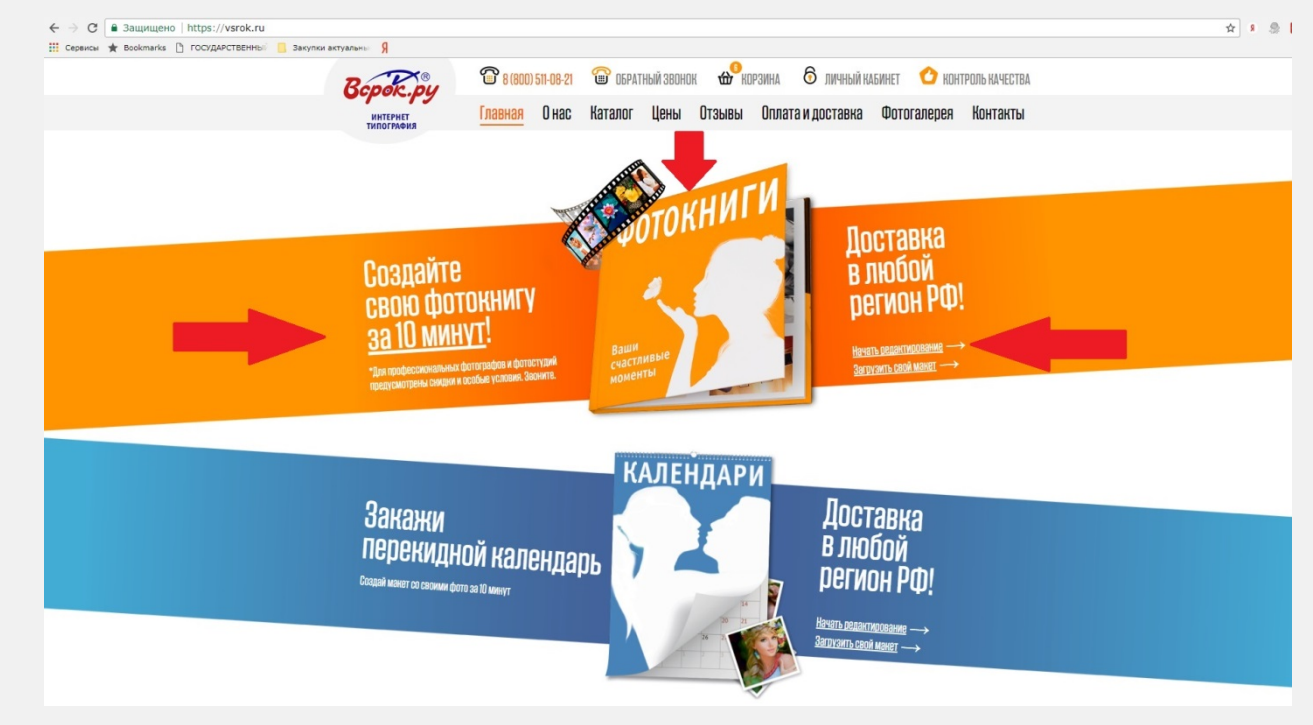

1.1.2. Выбор на странице «Фотокниги», в разделе «Каталог»

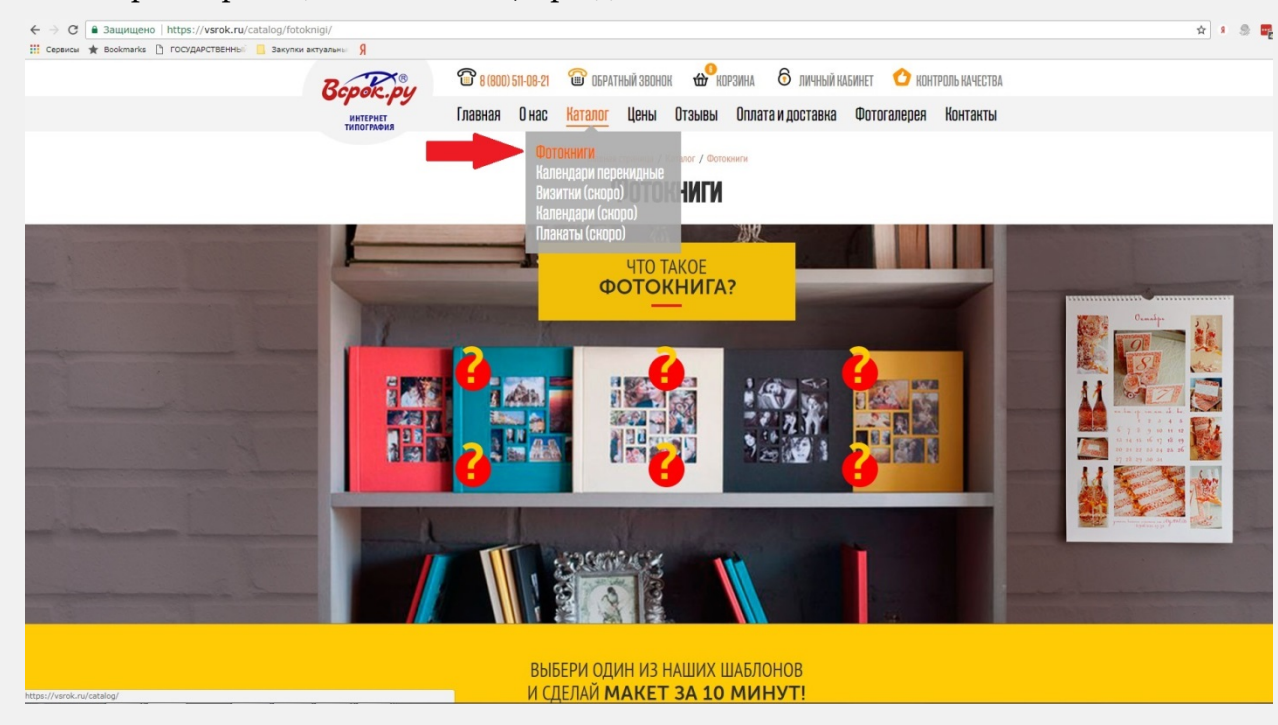

1.1.3. Выбор в разделе «Цены», через кнопку «Заказать» в любом виде фотокниг

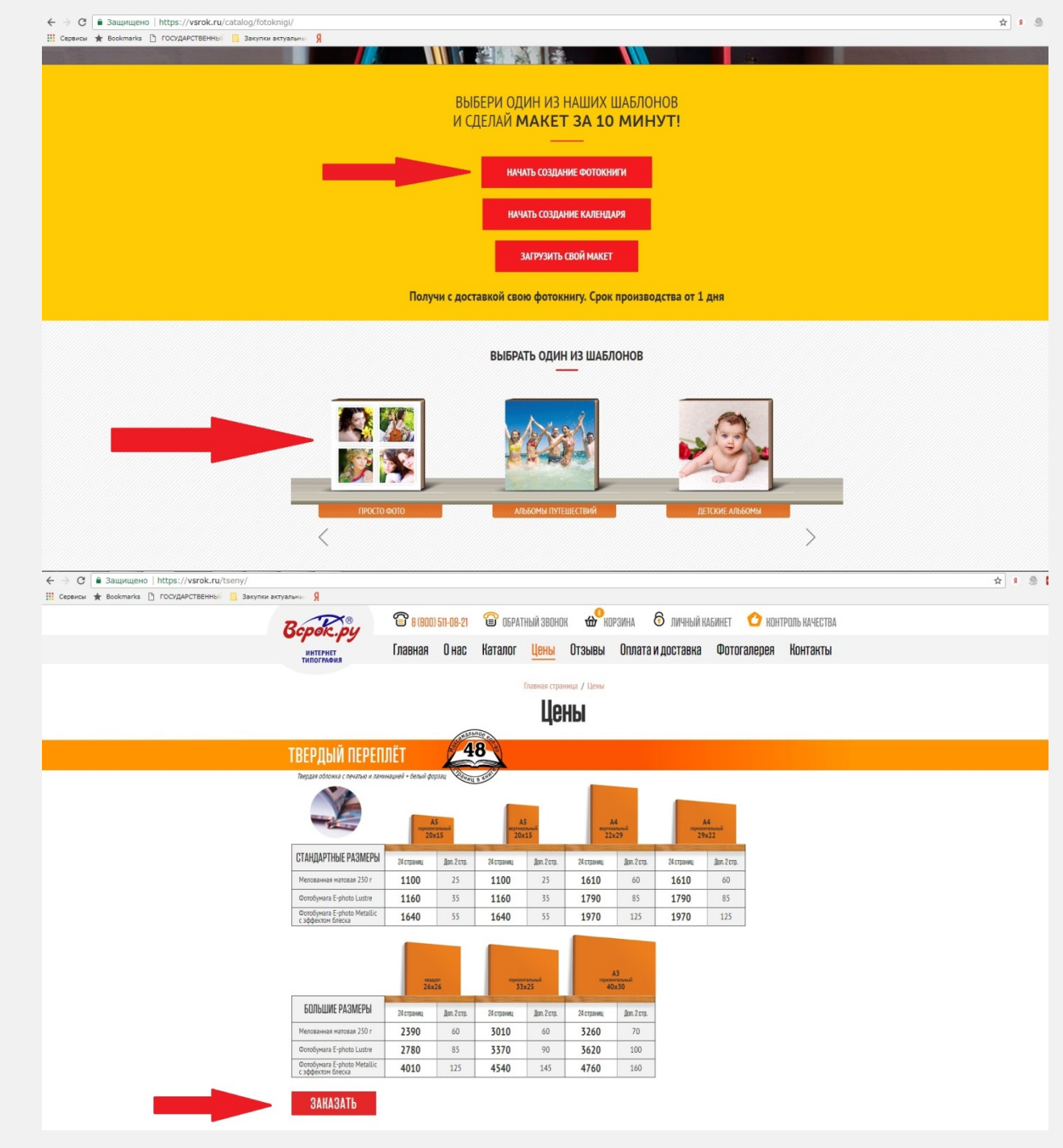

1.1.4. Выбрать шаблон на соответствующую тему

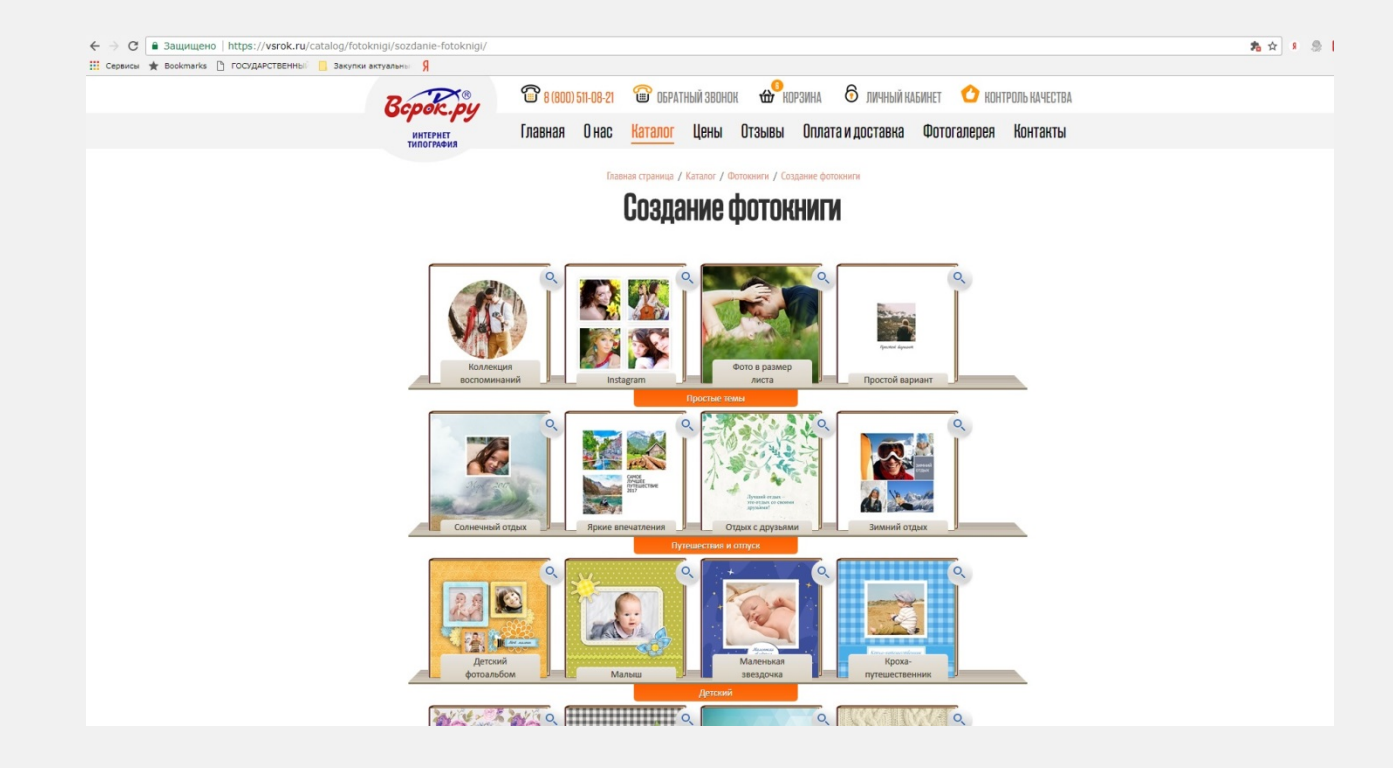

**1.2.** Выбор типа фотокниги:

Существует три типа фотокниг:

1.2.1. Книга в твердом переплете

| 🔛 Сервисы 🚖 Bookmarks 🕒 ГОСУДАРСТВЕННЫ 📒 Закулки актуальны Я |                                                                                                    |  |
|--------------------------------------------------------------|----------------------------------------------------------------------------------------------------|--|
| Bepok.py                                                     | 🖀 <mark>в 1800) 511-08-21  🗑 обратный звонок 🏕 Корзина 👌 личный кабилет 👌 контроль качества</mark>           |  |
| ИНТЕРНЕТ<br>ТИПОГРАФИЯ                                       | Главная Онас <mark>Каталог</mark> Цены Отзывы Оплата и доставка Фотогалерея Контакты                         |  |
|                                                              | Главная страница / Каталог / Фотокниги / Создание фотокниги                                                  |  |
|                                                              | Созпацие фотокниги                                                                                           |  |
|                                                              | оозданистротокни и                                                                                           |  |
|                                                              |                                                                                                    |  |
| Выбрана тема "Коллек                                         | иня восполинаний" ( Вибор формата                                                                            |  |
| вырор ф                                                      | ормата                                                                                                    |  |
| В твёрдом перег                                              | nëre                                                                                                    |  |
| 600000                                                       | Бумага обычная                                                                                               |  |
| <ul> <li></li></ul>                                          | Бумага улучшенная                                                                                            |  |
| 15×20                                                        | Бумага с блеском                                                                                             |  |
|                                                              |                                                                                                    |  |
|                                                              |                                                                                                    |  |
| 20×15                                                        |                                                                                                    |  |
|                                                              |                                                                                                    |  |
|                                                              | Мелованная матовая бумага плотностью 250 гр. Плотная бумага с матовым покрытием и хорошей<br>цветопередачей. |  |
| 20×20                                                        |                                                                                                    |  |
| -                                                            | В твёрдом переплёте 15х20 = 1100 руб.                                                                        |  |
|                                                              | Далее                                                                                                    |  |
| Брошюра на ско                                               | 50                                                                                                    |  |
| Книга на пружин                                              | же                                                                                                    |  |

1.2.2. Брошюры на скобе

| ← → С 🔒 Защищено   https://vsrok.ru/catalog/fotoknigi/sozdanie-fotoknigi/ |                                                                                                    | 九☆ 🖇 🍮 🖡 |
|---------------------------------------------------------------------------|----------------------------------------------------------------------------------------------------|----------|
| 🔢 Сервисы 🚖 Bookmarks 🗋 ГОСУДАРСТВЕННЫ 🧧 Закулки актуальны 🦻              |                                                                                                    |          |
| Bepok.py                                                                  | 🖀 8 (800) 511-08-21 🖀 обратный звонок 🖀 норзина 👌 личный кабинет 🔮 контроль качества                         |          |
| ИНТЕРНЕТ<br>ТИПОГРАФИЯ                                                    | Главная Онас <mark>Каталог</mark> Цены Отзывы Оплата и доставка Фотогалерея Контакты                         |          |
|                                                                           | Главная страница / Каталог / Фотомниги / Создание фотомниги                                                  |          |
|                                                                           | Созлание фотокниги                                                                                           |          |
|                                                                           |                                                                                                    |          |
| Выбрана тема "Коллеки                                                     | <u>иля восполнятелий", (</u> выбор формата                                                                   |          |
| Выбор ф                                                                   | ормата                                                                                                    |          |
| В теёрдом перел                                                           | nëre                                                                                                    |          |
| Брошора на скоб                                                           | Бумага объчная                                                                                               |          |
| •                                                                         | Бумага учучшинная<br>Бумага с блеком                                                                         |          |
| 4                                                                         |                                                                                                    |          |
| 21×15                                                                     | Мелованная матовая бумага плотностью 250 гр. Плотная бумага с матовым покрытием и хорошей<br>цветопередачей. |          |
|                                                                           |                                                                                                    |          |
|                                                                           | Брошюра на скобе 15х21 = 420 руб.                                                                            |          |
| 21x21                                                                     | Далее                                                                                                    |          |
|                                                                           | · ·                                                                                                    |          |

1.2.3. Книга на пружинке

| 🔢 Сервисы 🖈 Bookmarks 🗋 ГОСУДАРСТВЕННЫЙ 🧧 Закулки актуальны Я |                                                                                                    |  |
|---------------------------------------------------------------|----------------------------------------------------------------------------------------------------|--|
| Bepok                                                         | 🖀 8 (800) 511-08-21 🖀 обратный звонок 🖶 корзина 👌 личный кабинет 🔮 контроль качества                         |  |
| интернет<br>типотрафия                                        | Главная Онас <mark>Каталог</mark> Цены Отзывы Оплата и доставка Фотогалерея Контакты                         |  |
|                                                               | Главная страница / Каталог / Фотонниги / Создание фотонниги                                                  |  |
|                                                               | Создание фотокниги                                                                                           |  |
|                                                               |                                                                                                    |  |
| Выбрана тема "Коллез                                          | ея достраминания", Д. Выбор формата                                                                          |  |
| Выбор ф                                                       | ормата                                                                                                    |  |
| В твёрдом переп                                               | ēre                                                                                                    |  |
| Брошюра на ско                                                | Е Бумага обычная                                                                                             |  |
| Книга на пружин                                               | е Бумага улучшениая                                                                                          |  |
| , <b>.</b>                                                    | Бумага с блеском                                                                                             |  |
| 2015                                                          |                                                                                                    |  |
| 1                                                             |                                                                                                    |  |
| 4                                                             |                                                                                                    |  |
| 20×20                                                         | Мелованняя матовая бумага плотностью 250 гр. Плотная бумага с матовым покрытнем и хорошей<br>цветопередачей. |  |
| 1                                                             | Kuura ua pounuuma 20:45 - 200 pu6                                                                            |  |
|                                                               | кииз на пружине 2023 – 700 рус.                                                                              |  |
| 1 miles                                                       |                                                                                                    |  |
| 21×28                                                         |                                                                                                    |  |

## 1.3. Выбор формата:

Лучше всего для выбора формата, взять линейку и определится с размерами. Размеры на сайте, указаны в сантиметрах

| C В Защищено   https://vsrok.ru/catalog/fotoknigi/sozdanie-fotoknigi | /                                                                                                    | 九 ☆ 🖇 🧶 |
|----------------------------------------------------------------------|----------------------------------------------------------------------------------------------------|---------|
| Сервисы 🚖 Bookmarks 🗋 ГОСУДАРСТВЕННЫ 📒 Закупки актуальны Я           |                                                                                                    |         |
| Bcpok.py                                                             | 🕆 🕄 8 (800) 511-08-21 👕 обратный звонок 🖶 корзина 🙃 личный кабинет 🕐 контроль качества                       |         |
| ИНТЕРНЕТ<br>ТИПОГРАФИЯ                                               | Главная Онас <mark>Каталог</mark> Цены Отэывы Оплата и доставка Фотогалерея Контакты                         |         |
|                                                                      | Главная страница / Каталог / Оотокниги / Создание фотокниги                                                  |         |
|                                                                      |                                                                                                    |         |
|                                                                      | ооздание фотоклити                                                                                           |         |
|                                                                      |                                                                                                    |         |
| Выбрана тема "Кол                                                    | засяция восполниваний", / Выбор формата                                                                      |         |
| Выбор                                                                | формата                                                                                                    |         |
| В твёрдом пе                                                         | pensēre                                                                                                    |         |
|                                                                      | Бумата обычная                                                                                               |         |
|                                                                      | Бумага улучшенная                                                                                            |         |
| 15)                                                                  | х20 Бумага с блеском                                                                                         |         |
|                                                                      |                                                                                                    |         |
|                                                                      |                                                                                                    |         |
| 20>                                                                  | x15                                                                                                    |         |
|                                                                      | •                                                                                                    |         |
|                                                                      | Мелованная матовая бумага плотностью 250 гр. Плотная бумага с матовым покрытием и хорошей<br>цветопередачей. |         |
| 20>                                                                  | x20                                                                                                    |         |
|                                                                      | В твёрдом переплёте 15x20 = 1100 руб.                                                                        |         |
|                                                                      | Далее                                                                                                    |         |
| Брошюра на с                                                         | cxo6e                                                                                                    |         |
| Кинга на поуз                                                        | www                                                                                                    |         |

- 1.4. Выбор типа бумаги:
  - 1.4.1. Бумага обычная

Мелованная матовая бумага плотностью 250 гр. Плотная бумага с матовым покрытием и хорошей цветопередачей.

| ← → С 🔒 Защищено   https://vsrok.ru/catalog/fotoknigi/sozdanie-fotoknigi/ |                                                                                                    | 🏞 🖈 🖇 🍔 🕎 |
|---------------------------------------------------------------------------|----------------------------------------------------------------------------------------------------|-----------|
| 🔢 Сервисы 🚖 Bookmarks 🗋 ГОСУДАРСТВЕННЫІ 📃 Закулки актуальны 🎗             |                                                                                                    |           |
| Bepok.py                                                                  | 👕 8 (800) 511-08-21 🖀 обратный звонок 🐣 корзина 🚳 личный кабилет 🕐 контроль качества                            |           |
| ИНТЕРНЕТ<br>ТИПОГРАФИЯ                                                    | Главная Онас <mark>Каталог</mark> Цены Отзывы Оплата и доставка Фотогалерея Контакты                            |           |
|                                                                           | Главная страница / Каталог / Фотокниги / Создание фотокниги                                                     |           |
|                                                                           | Созлание фотокниги                                                                                              |           |
|                                                                           |                                                                                                    |           |
| Выбозна тема "Коллек                                                      | ция воспоминаний", / Вибор формата                                                                              |           |
| Выбор ф                                                                   | ормата                                                                                                    |           |
| В тойован росс                                                            |                                                                                                    |           |
| в пердом перен                                                            |                                                                                                    |           |
| ► 48                                                                      | Булата улишиника                                                                                                |           |
| 15-20                                                                     | Бумага с блеском                                                                                                |           |
| 13×20                                                                     |                                                                                                    |           |
| 3                                                                         |                                                                                                    |           |
| 20x15                                                                     |                                                                                                    |           |
| 4                                                                         |                                                                                                    |           |
|                                                                           | Мелованная матовая бумага плотностью 250 гр. Плотная бумага с матовым покрытием и хорошей<br>цветопередачей.    |           |
| 20×20                                                                     |                                                                                                    |           |
| -00                                                                       | В твёрдом переплёте 15x20 = 1100 руб.                                                                           |           |
|                                                                           | Далее                                                                                                    |           |
| Брошюра на ско                                                            | e de la companya de la companya de la companya de la companya de la companya de la companya de la companya de l |           |
| Книга на пружин                                                           | Ke                                                                                                    |           |

## 1.4.2. Бумага улучшенная

Фотобумага глянцевая плотностью 260 гр. Плотная бумага с глянцевым покрытием и отличной цветопередачей.

| ← → С 🔒 Защищено   https://vsrok.ru/catalog/fotoknigi/sozdanie-fotoknigi/ | i/                                                                                                    | 兆 ☆ 🖇 🍔 🖉 |
|---------------------------------------------------------------------------|----------------------------------------------------------------------------------------------------|-----------|
| 🛗 Сервисы 🚖 Bookmarks 🎦 ГОСУДАРСТВЕННЫЙ 📒 Закупки актуальны Я             |                                                                                                    |           |
| Bepek.py                                                                  | , 😚 в (800) 511-08-21 👕 обратный звонок 🖀 корзина 🙃 личный кабинет 🔿 контроль качества                     |           |
| ИНТЕРНЕТ<br>ТИПОГИХНИЯ                                                    | Главная Онас <mark>Каталог</mark> Цены Отзывы Оплата <i>и</i> доставка Фотогалерея Контакты                |           |
|                                                                           | Главная страница / Каталог / Фотозинин / Создание фотозинии                                                |           |
|                                                                           | Создание фотокниги                                                                                         |           |
| Выбрана тема "Колле                                                       | Annesiues sociolouristeets". ( Budop dopuerte                                                              |           |
| Выбор о                                                                   | формата                                                                                                    |           |
| В таёрдом нере<br>15x2<br>49<br>20x1                                      | spenafite<br>Eywara ofis-mian<br>Eywara c fineciiom<br>K15                                                 |           |
| 20:2                                                                      | Фотобумага глянцевая плотностью 280 гр. Плотная бумага с глянцевым покрытием и отличной<br>цветопередачей. |           |
| Брошора на сис                                                            | Далее                                                                                                    |           |
| Hunto up present                                                          |                                                                                                    |           |

## 1.4.3. Бумага с блеском

Фотобумага глянцевая плотностью 260 гр. Плотная бумага с глянцевым покрытием и эффектом блеска (подсвеченного изображения).

| 🗧 🔶 🖸 🔒 Защищено   https://vsrok.ru/catalog/fotoknigi/sozdanie-fotoknigi/                                                                                                    |                                                                                                | 秀女 🖇 🖷 |
|----------------------------------------------------------------------------------------------------|------------------------------------------------------------------------------------------------|--------|
| 🔢 Сервисы 🚖 Bookmarks 🗋 ГОСУДАРСТВЕННЫІ 📒 Закупки актуальны 🦻                                                                                                    |                                                                                                |        |
| BCPOK.Py                                                                                                    | 🖀 8 (800) БІГ-08-21 🖀 ОБРАТНЫЙ ЗВОНОК 🖶 КОРЗИНА 🚳 ЛИЧНЫЙ КАБИНЕТ 🔮 КОНТРОЛЬ КАЧЕСТВА           |        |
| интернет<br>Типография                                                                                                    | Главная Онас <mark>Каталог</mark> Цены Отзывы Оплата и доставна Фотогалерея Контакты           |        |
|                                                                                                    | Блавная страница / Каталог / Фотониин / Создание фотонили                                      |        |
|                                                                                                    | Создание фотоклики                                                                             |        |
|                                                                                                    | создание фотокнити                                                                             |        |
|                                                                                                    |                                                                                                |        |
| Выбрана тема "Коллекция                                                                                                    | <u>шия востроминаний" ( Выбор формата</u>                                                      |        |
| Выбор фо                                                                                                    | ормата                                                                                         |        |
|                                                                                                    |                                                                                                |        |
| В твёрдом переплё                                                                                                    | nêre                                                                                           |        |
|                                                                                                    | Бумага обычная                                                                                 |        |
| • • • • • • • • • • • • • • • • • • •                                                                                                    | Бумага улучшенная                                                                              |        |
|                                                                                                    | Бумага с блеском                                                                               |        |
| and the second second se |                                                                                                |        |
| -                                                                                                    |                                                                                                |        |
| 20x15                                                                                                    |                                                                                                |        |
| 44+                                                                                                    |                                                                                                |        |
|                                                                                                    | Фотобумага глянцевая плотностью 260 гр. Плотная бумага с глянцевым покрытием и эффектом блеска |        |
| 20x20                                                                                                    | (подсвеченного изображения).                                                                   |        |
| 20220                                                                                                    |                                                                                                |        |
| 4                                                                                                    | В твёрдом переплёте 15х20 = 1640 руб.                                                          |        |
|                                                                                                    | Далее                                                                                          |        |
| Брошюра на скобе                                                                                                    | 5e                                                                                             |        |
| Книга на пружинке                                                                                                    | Ke                                                                                             |        |

- 1.5. Выбор фотообложки:
  - 1.5.1. Матовая или глянцевая. Выбор типа не влияет на стоимость.

| С Защищено   https://vsrok.ru/catalog/fotoknigi/sozdanie-fotoknigi/ |                                                                                                    | A 8 🛞 |
|---------------------------------------------------------------------|----------------------------------------------------------------------------------------------------|-------|
|                                                                     |                                                                                                    |       |
| Всрок.ру                                                            |                                                                                                    |       |
| ИНТЕРНЕТ<br>ТИПОГРАФИЯ                                              | Главная U нас <mark>Каталог</mark> Цены Uтзывы Uплата и доставка Фотогалерея Контакты                                                                                                    |       |
|                                                                     | Главная страница / Каталог / Фотонниги / Создание фотонниги                                                                                                    |       |
|                                                                     | Создание фотокниги                                                                                                    |       |
|                                                                     | oodanno wororanna                                                                                                    |       |
|                                                                     |                                                                                                    |       |
| Bullon o                                                            | Denar otaliz, / Builden econit - streadon reperverte - 12x20 / Buildon donoixin                                                                                                    |       |
| высор о                                                             | JOHOWKN                                                                                                    |       |
|                                                                     |                                                                                                    |       |
|                                                                     |                                                                                                    |       |
|                                                                     |                                                                                                    |       |
|                                                                     | the second second |       |
| Матовая фото                                                        | лтообложка Глянцевая фотообложка                                                                                                    |       |
| Стоимость и                                                         | изделия Стоимость изделия                                                                                                    |       |
| 1100.00                                                             | Q 1100.00 Q                                                                                                    |       |
|                                                                     | Создать фотокнигу                                                                                                    |       |
|                                                                     |                                                                                                    |       |
|                                                                     |                                                                                                    |       |
|                                                                     |                                                                                                    |       |
|                                                                     |                                                                                                    |       |

**1.5.2.** Вы можете поменять тип обложки, в процессе создания фотокниги. Для этого нажмите на кнопку «Изменить обложку», находящуюся в левой нижней части программы

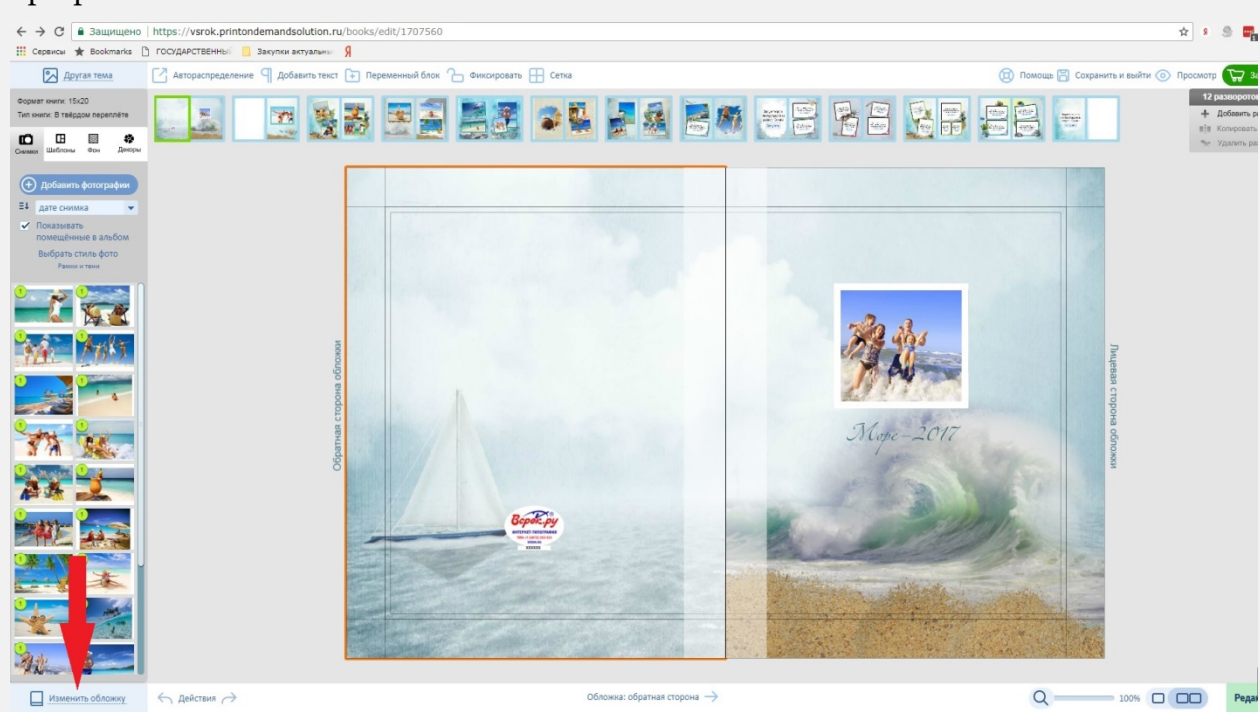

Появится диалоговое окно, с возможностью выбора типа обложки

|                                                       |                                                                                                    | The second second secon |
|-------------------------------------------------------|----------------------------------------------------------------------------------------------------|----------------------------------------------------------------------------------------------------|
| Матовая фотообложка<br>Стоимость изделия<br>1100.00 Q | Глянцевая фотообложка<br>Стоимость изделия<br>1100.00 Q                                                                                      | Rad<br>N Cop                                                                                                    |
|                                                       | ОК Отмена<br>Вербири<br>истаната<br>истаната<br>истаната<br>истаната<br>истаната<br>истаната<br>истаната<br>истаната<br>истаната<br>истаната |                                                                                                    |
|                                                       |                                                                                                    |                                                                                                    |

## 2. Создание фотокниги

2.1. Добавление фотографий:

Предусмотрено несколько способов добавления фотографий:

2.1.1. Загрузка с компьютера

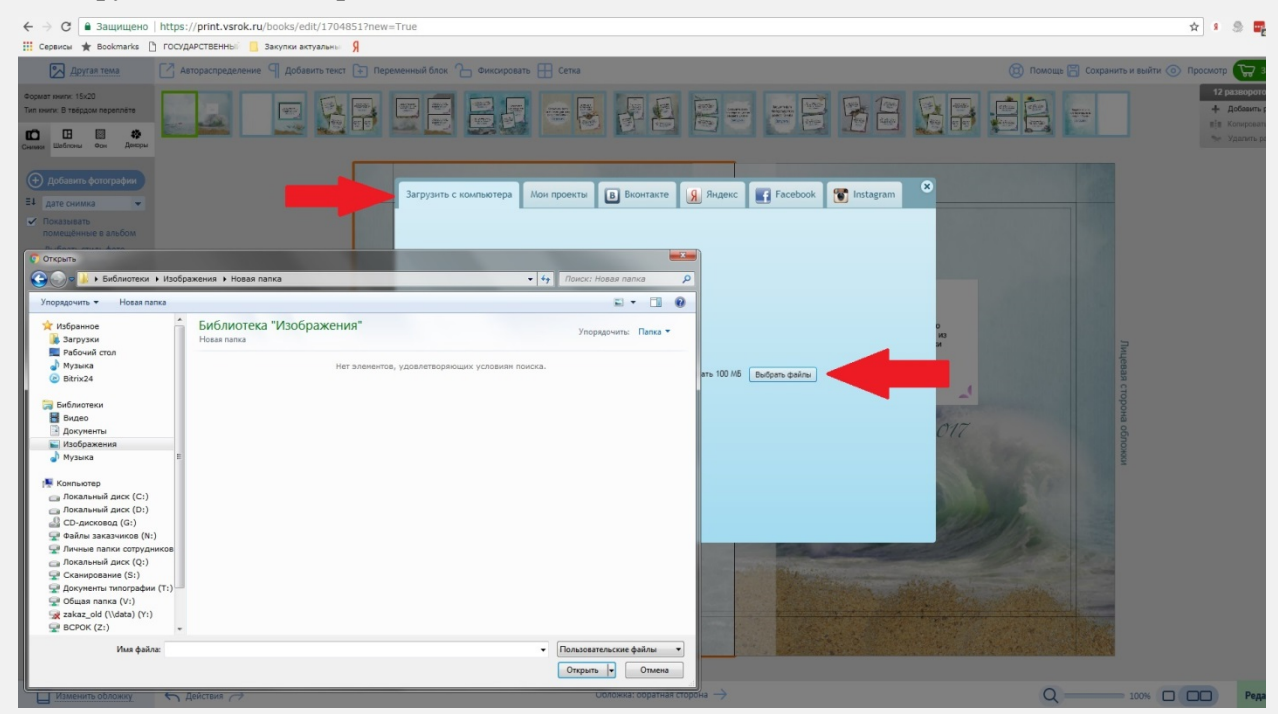

2.1.2. Из предыдущих проектов

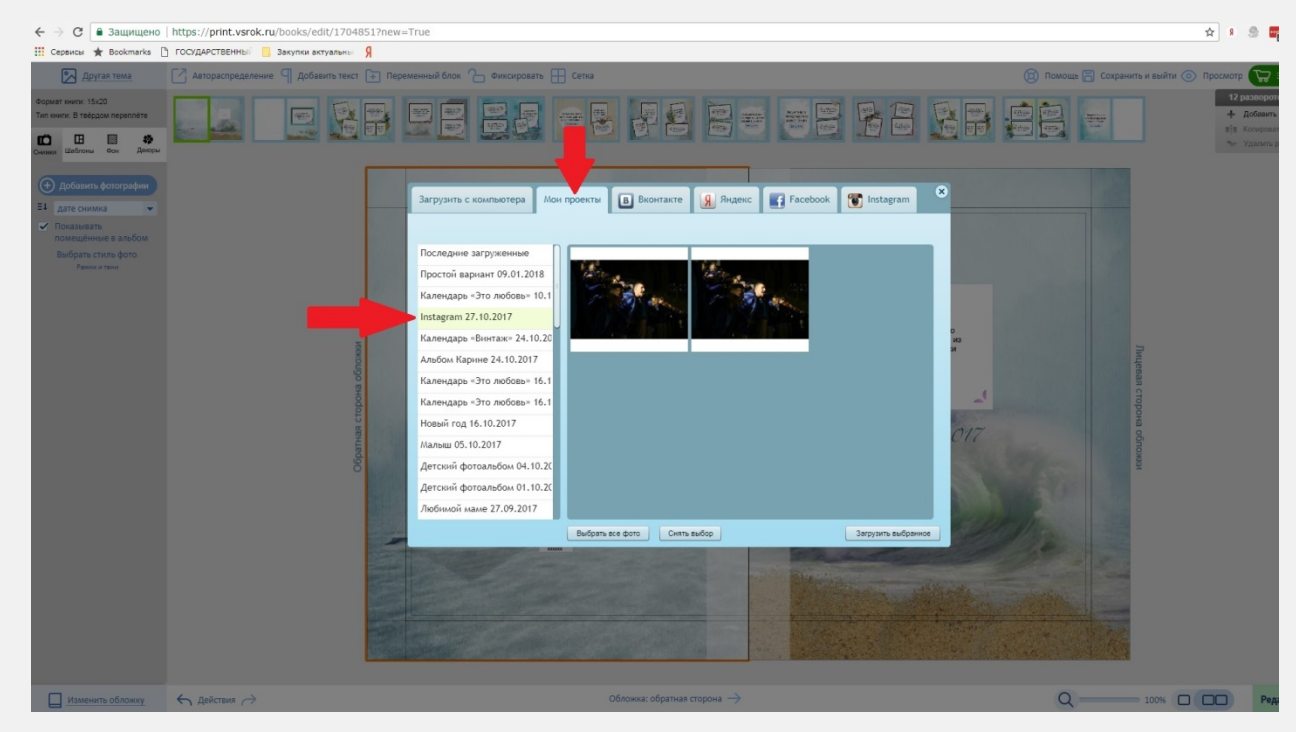

### **2.1.3.** С Вашей страницы «Вконтакте»

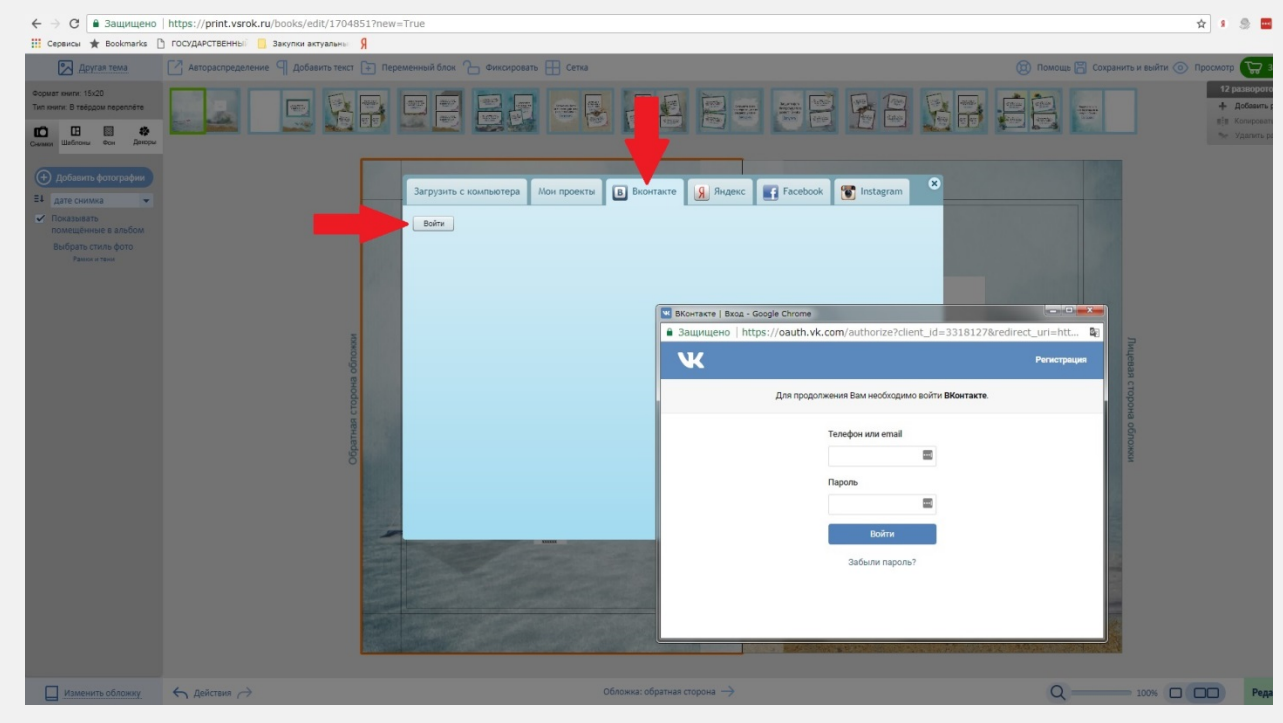

2.1.4. С ЯндексДиска. Требуется указать адрес Вашей электронной почты

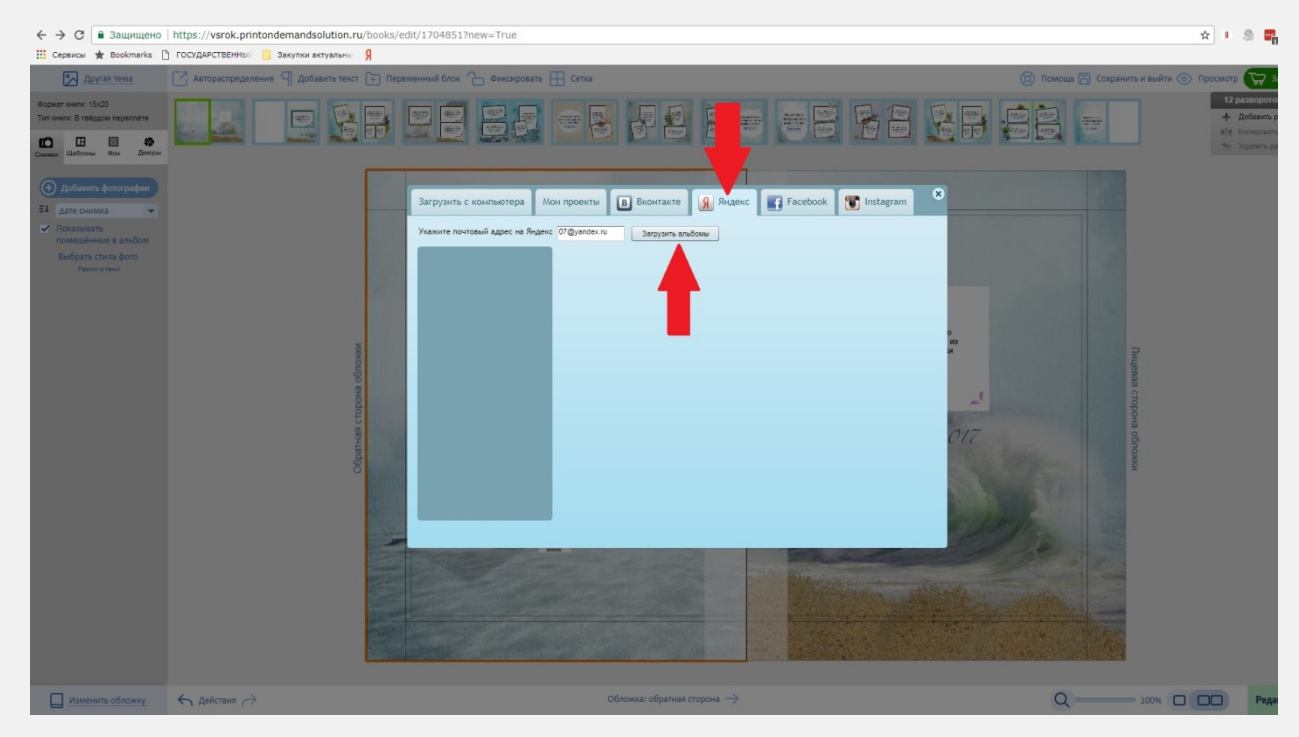

**2.1.5.** Из Вашего аккаунта в «Facebook»

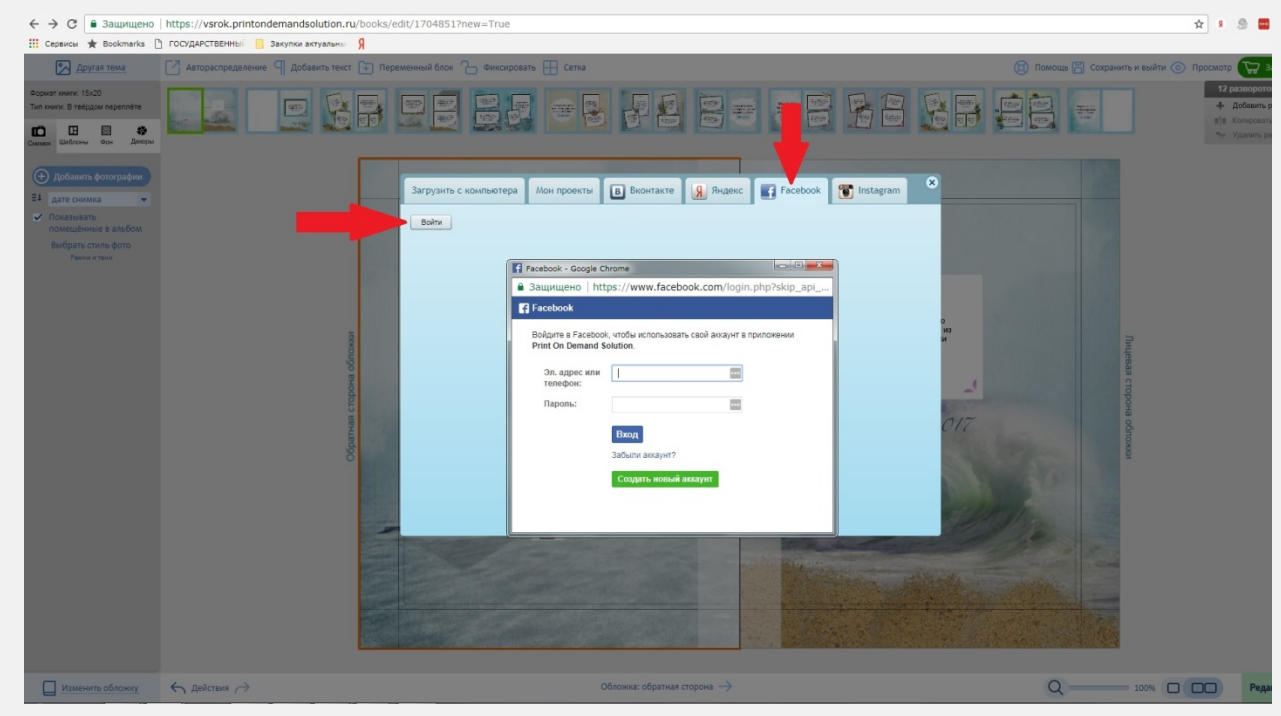

2.1.6. Из Вашего аккаунта в «Instagram»

| ← → С В Защищено                                                                                                    | https://vsrok.printondemandsolution.ru/boo | cs/edit/1704851?new=True                                                                                                    | 🖈 💈 🧟 🔤                                                      |
|----------------------------------------------------------------------------------------------------|--------------------------------------------|----------------------------------------------------------------------------------------------------|--------------------------------------------------------------|
| 🔢 Сервисы 🚖 Bookmarks                                                                                                    | 🕒 ГОСУДАРСТВЕННЫЙ 📙 Закупки актуальны Я    |                                                                                                    |                                                              |
| Другая тема                                                                                                    | 🛛 Автораспределение 🖣 Добавить текст 🗐     | Переменный блок 🔓 Фиксировать 🎛 Сетка 🔞 Помощь 🖀 Сохранить и выйти                                                                                                    | Просмотр 27 в                                                |
| Формет книги: 15x20<br>Тип книги: В тебрдом переплёте<br>Скилала<br>Скилала                                                                                                    |                                            |                                                                                                    | 12 разворото<br>+ Добезить<br>вів Копироват<br>Эне Уданить р |
| Constants     Constants     Constants | Ofgernes crippia obtaxes                   | Barpyantu ci kownakorepa       Non npoertali       Bionrantali       Production       Integram         Boirr       Boirr       Bionrantali       Production       Integram       Integram       Int |                                                              |
| Изменить обложку                                                                                                    | ← действия →                               | Обложка: обратная спорона —>                                                                                                    | Реда                                                         |

2.1.7. Фотографии можно сортировать в удобном для Вас порядке

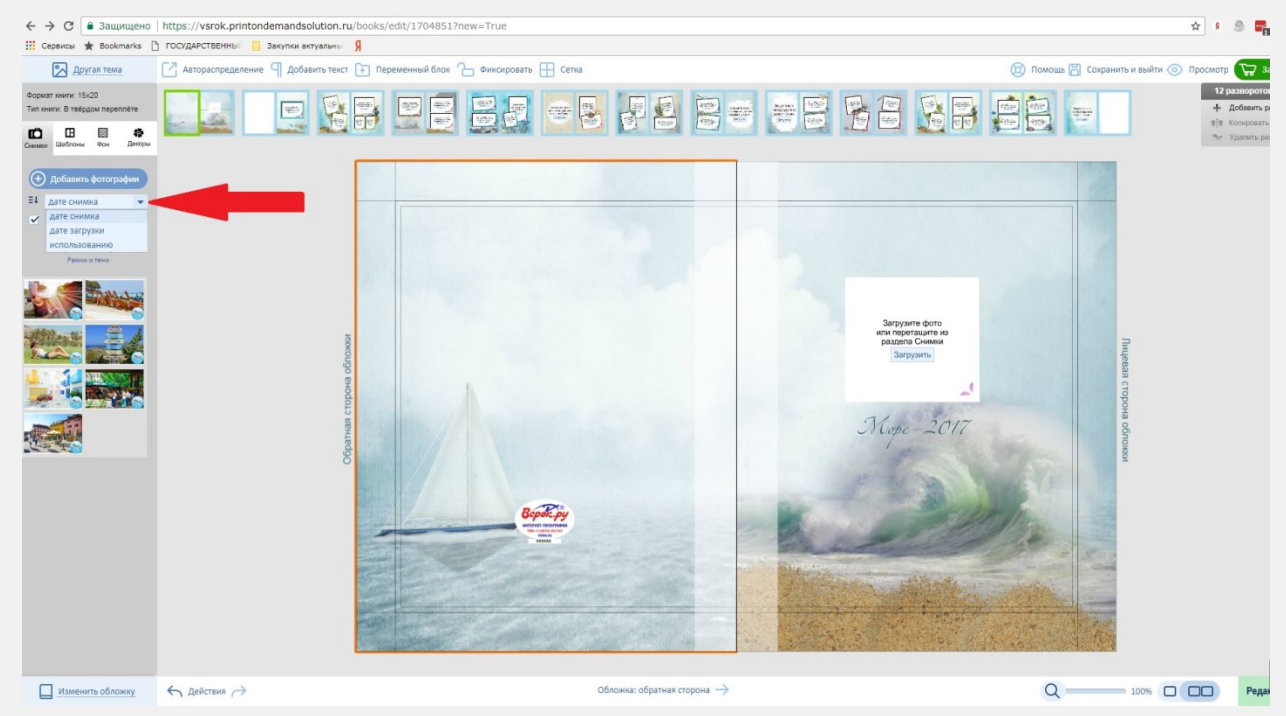

**2.1.8.** Имеется возможность выбора стилей фото: без стилей и с рамками и тенями (подробно о рамках и тенях, описано в пункте **2.3.8**.)

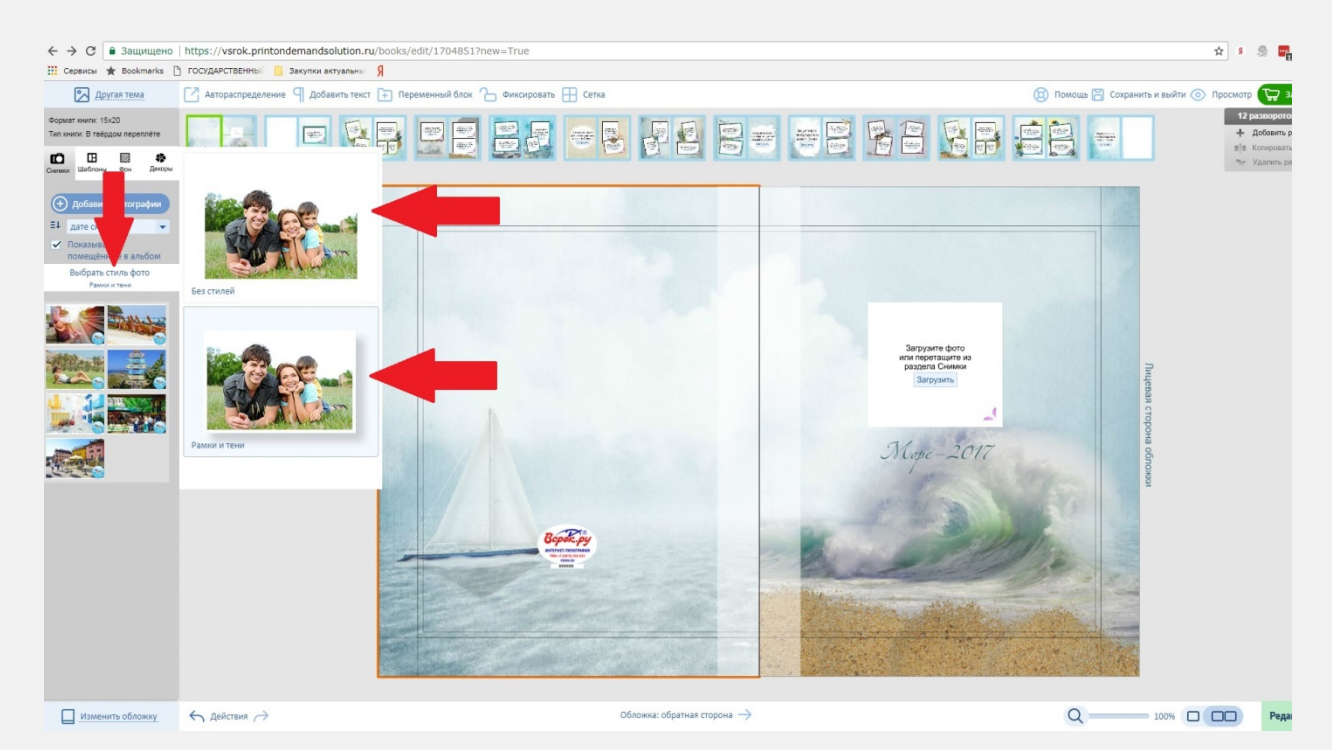

## 2.2. Размещение фотографий:

#### 2.2.1. С помощью кнопки «Загрузить», непосредственно в месте размещения фото,

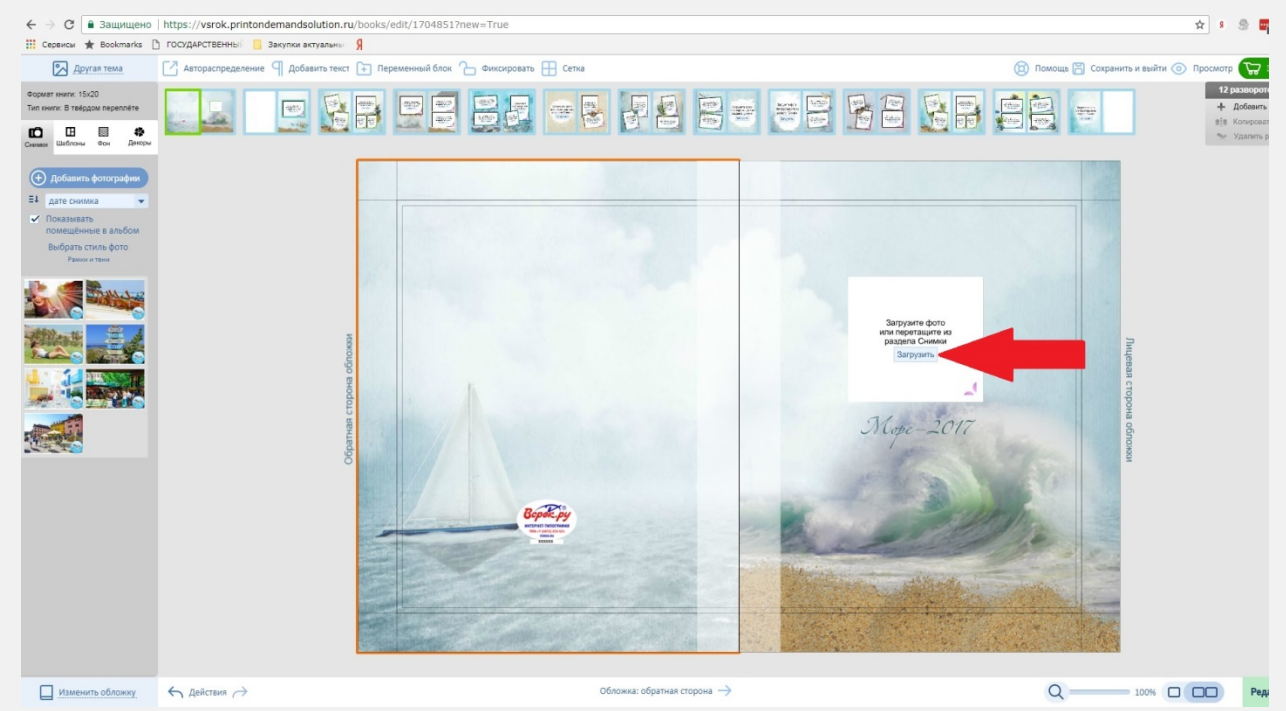

используется стандартный функционал, описанный в пункте 2.1.

2.2.2. С помощью левой кнопки мыши перемещаем фотографию в область размещения

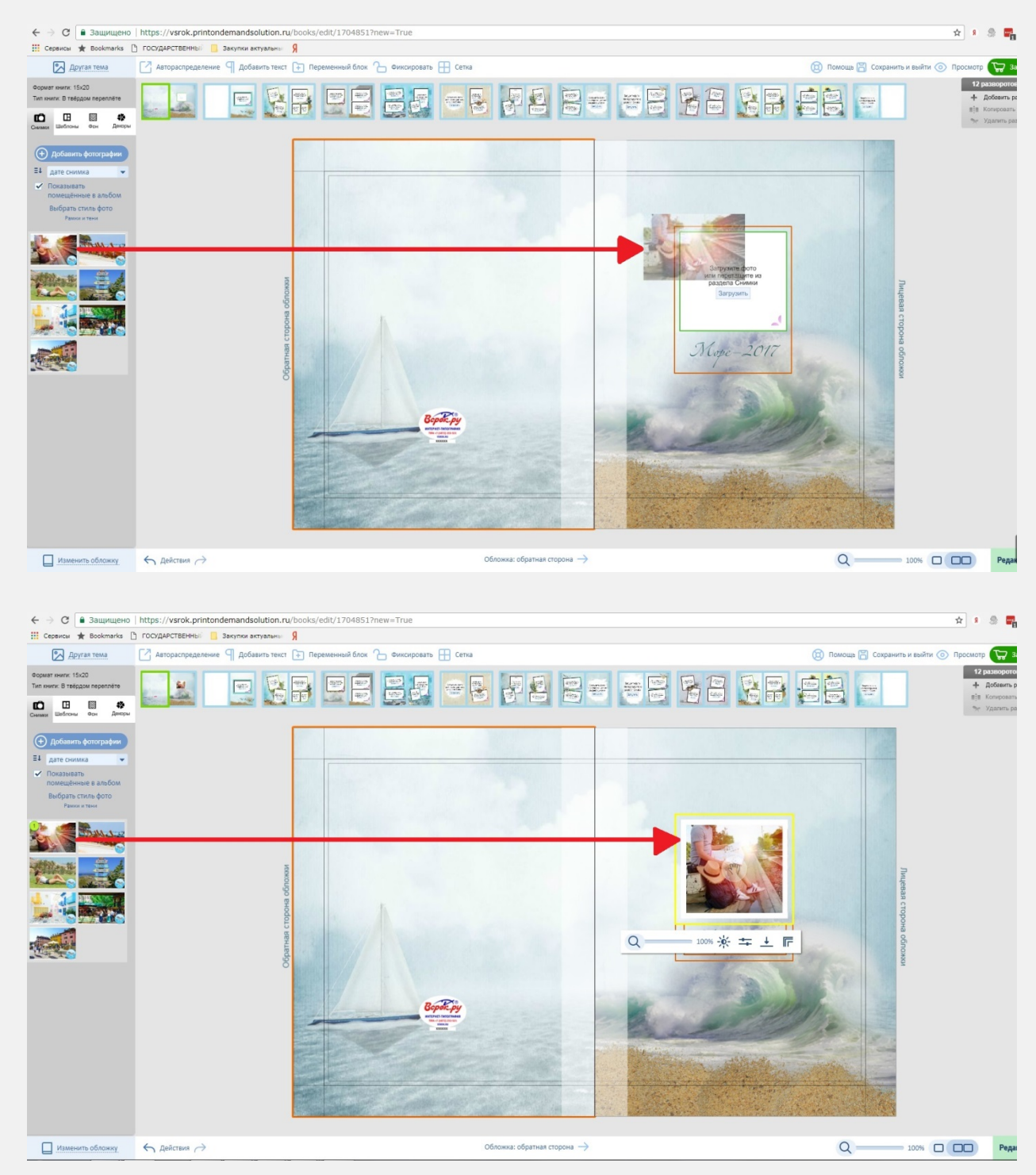

**2.2.3.** Фотографию можно разместить в любом месте шаблона, перетаскивая левой кнопкой мыши из хранилища фотографий в зону редактирования.

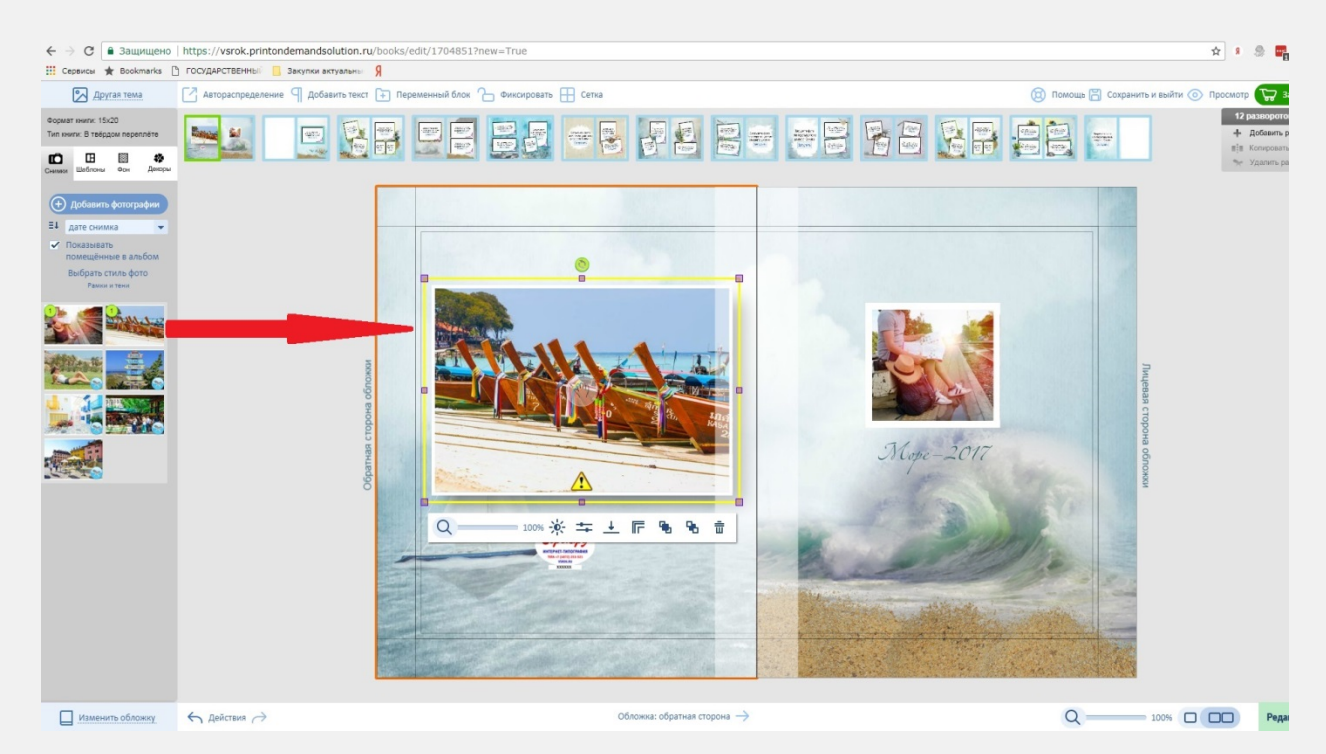

- 2.3. Операции с фотографиями и оформление:
  - **2.3.1.** Для перемещения фотографии в зоне редактирования необходимо зажать левую кнопку мыши в любой области фото (кроме знака «Рука»)
  - **2.3.2.** Для перемещения фотографии в рамках выделенного диапазона необходимо нажать на значок «Рука» в центре фото,

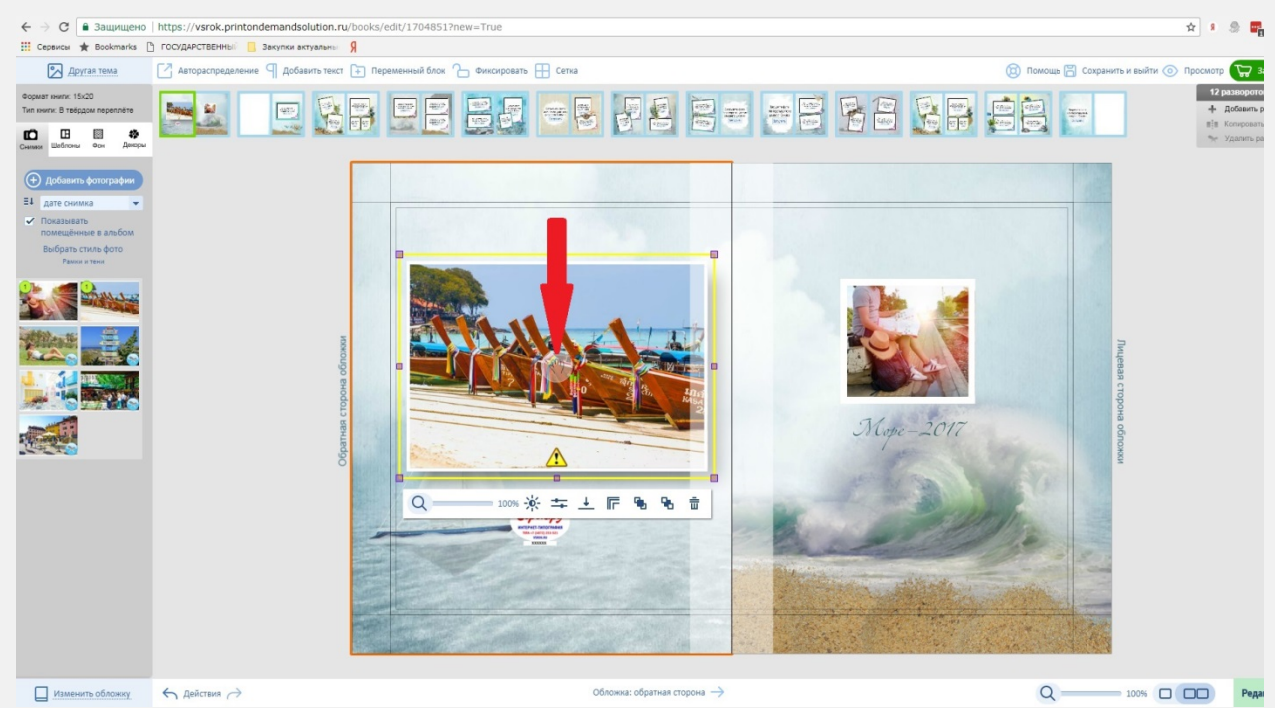

и удерживая левую кнопку мыши позиционировать фотографию по вертикале или горизонтали.

**2.3.3.** Вращение фотографии осуществляется с помощью значка «Вращение», расположенным в верхней части фото/объекта. Удерживая левую кнопку мыши на значке «Вращения», переместите мышь влево или вправо.

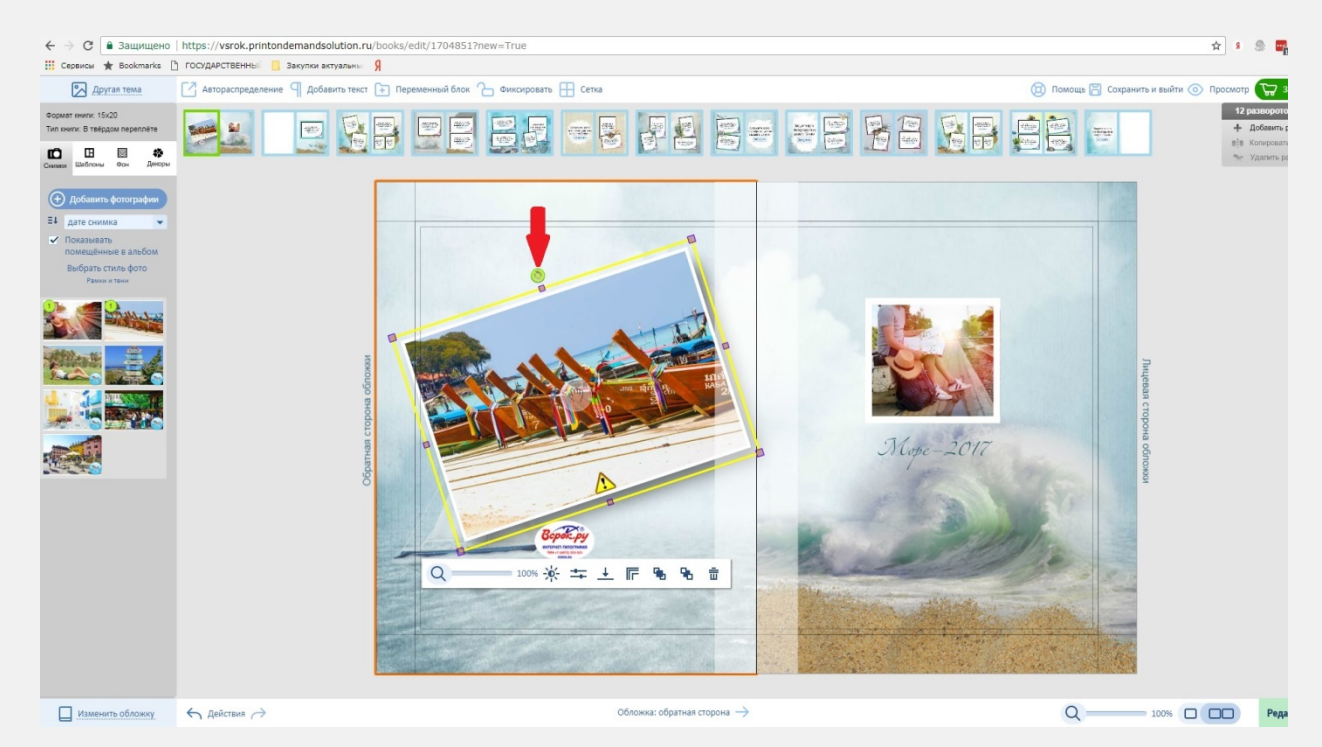

2.3.4. Изменение размеров фотографии с помощью угловых, вертикальных и

#### горизонтальных меток.

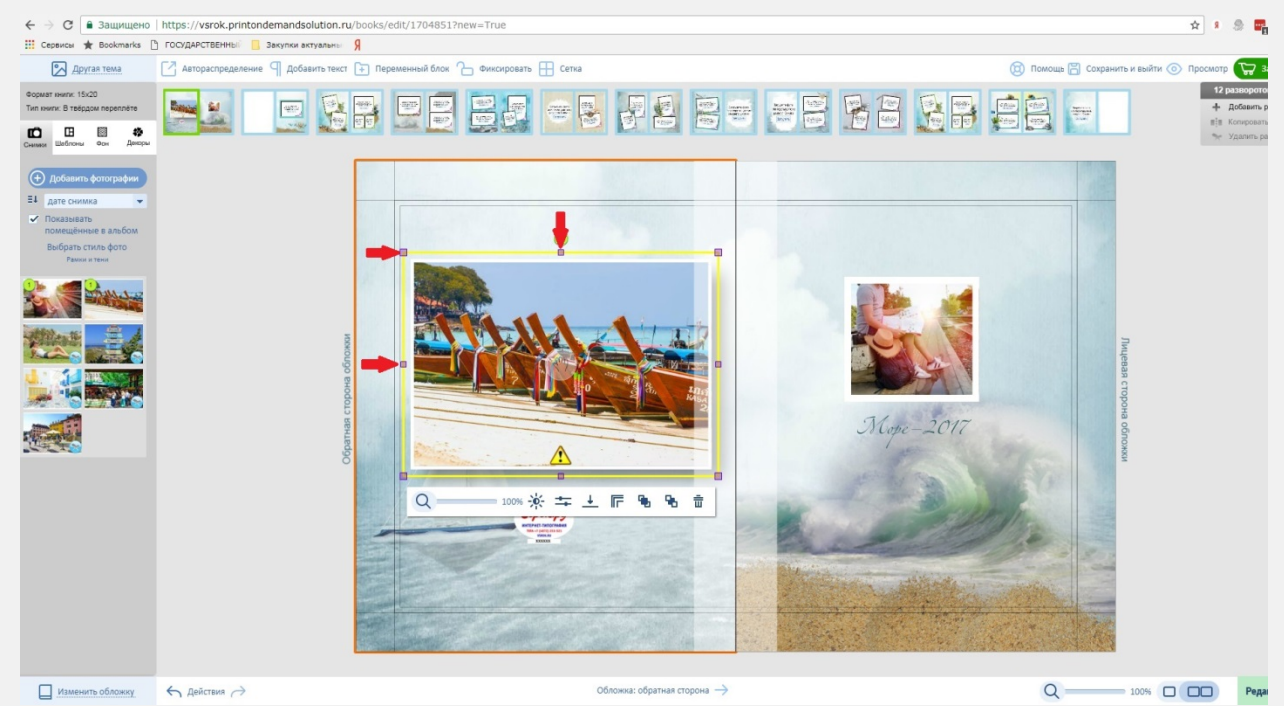

**2.3.5.** Изменение масштаба фотографии в рамках заданной области осуществляется с помощью элемента управления «Лупа».

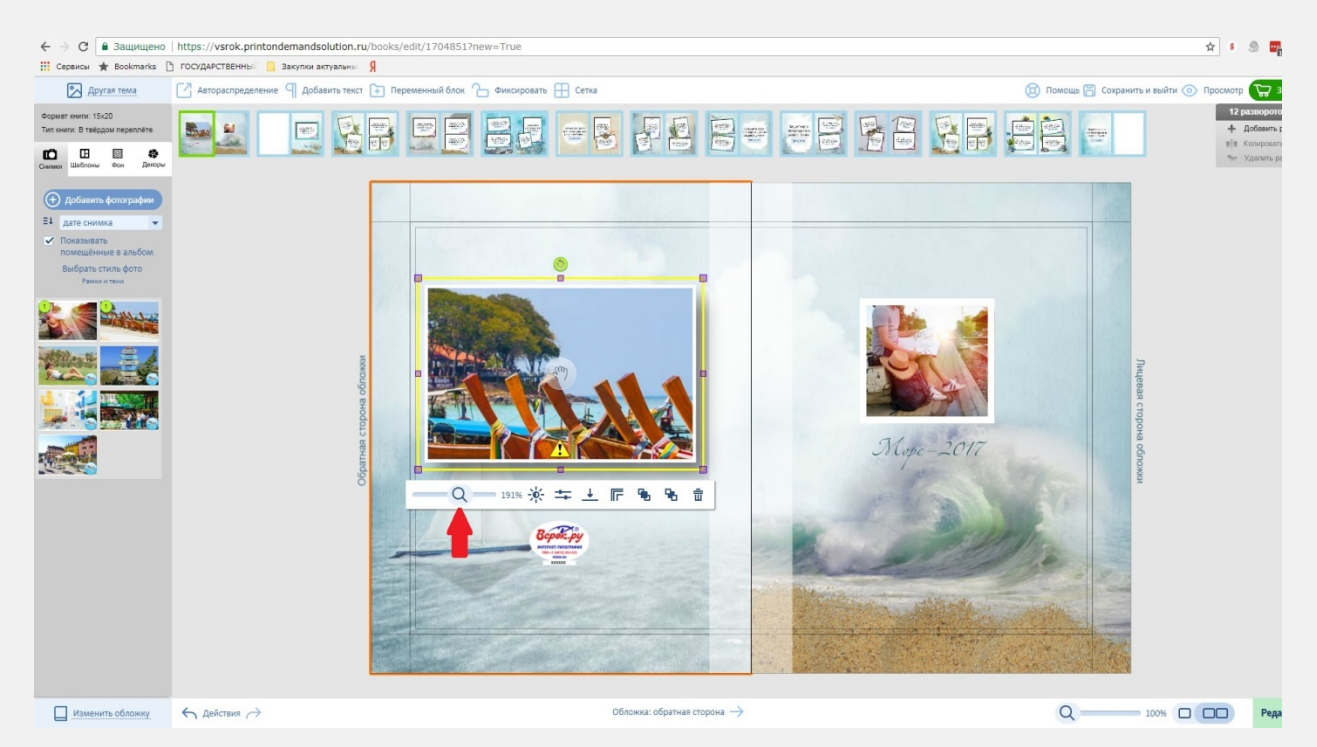

Как правило, после применения масштабирования, необходимо снова позиционировать фотографию. Это можно сделать с помощью инструмента «Рука» и способом, описанным в пункте 2.3.1

**2.3.6.** С помощью инструмента «Эффекты», можно выбрать дополнительные способы отображения фотографий (сепия и черно-белый)

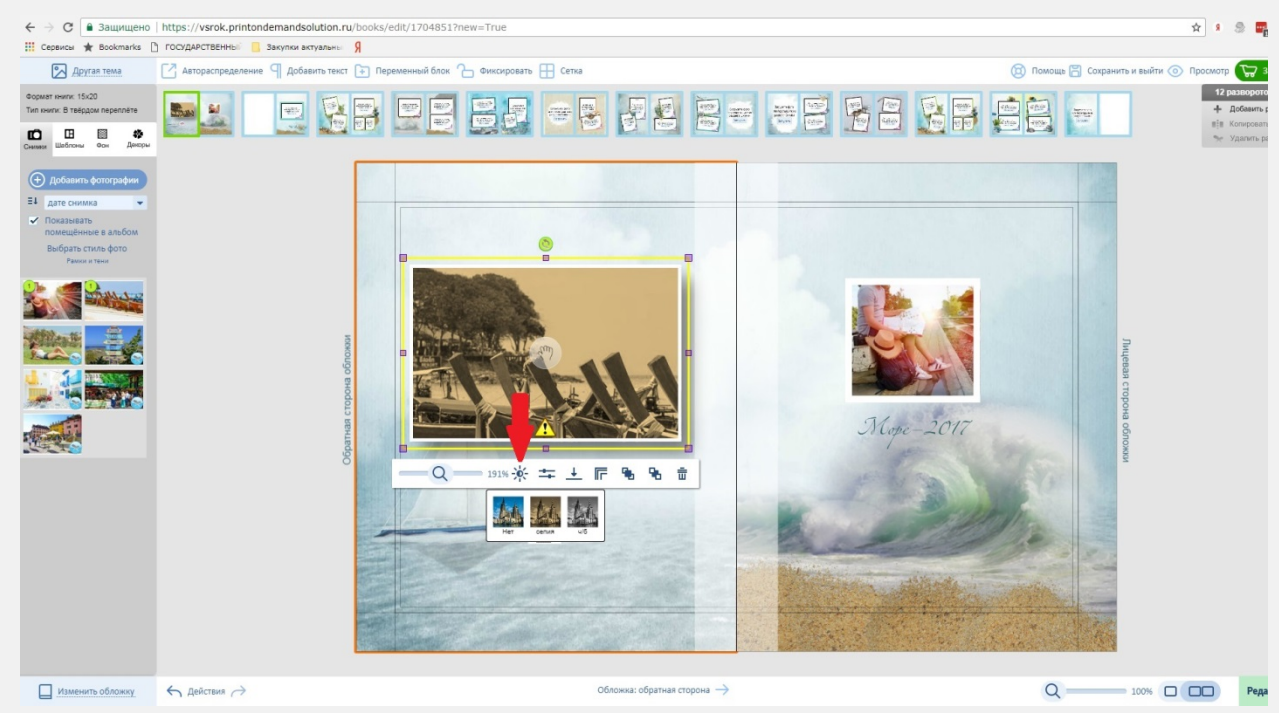

**2.3.7.** С помощью инструментов «Яркость/Контраст/Насыщенность» можно настроить соответствующие характеристики фотографии.

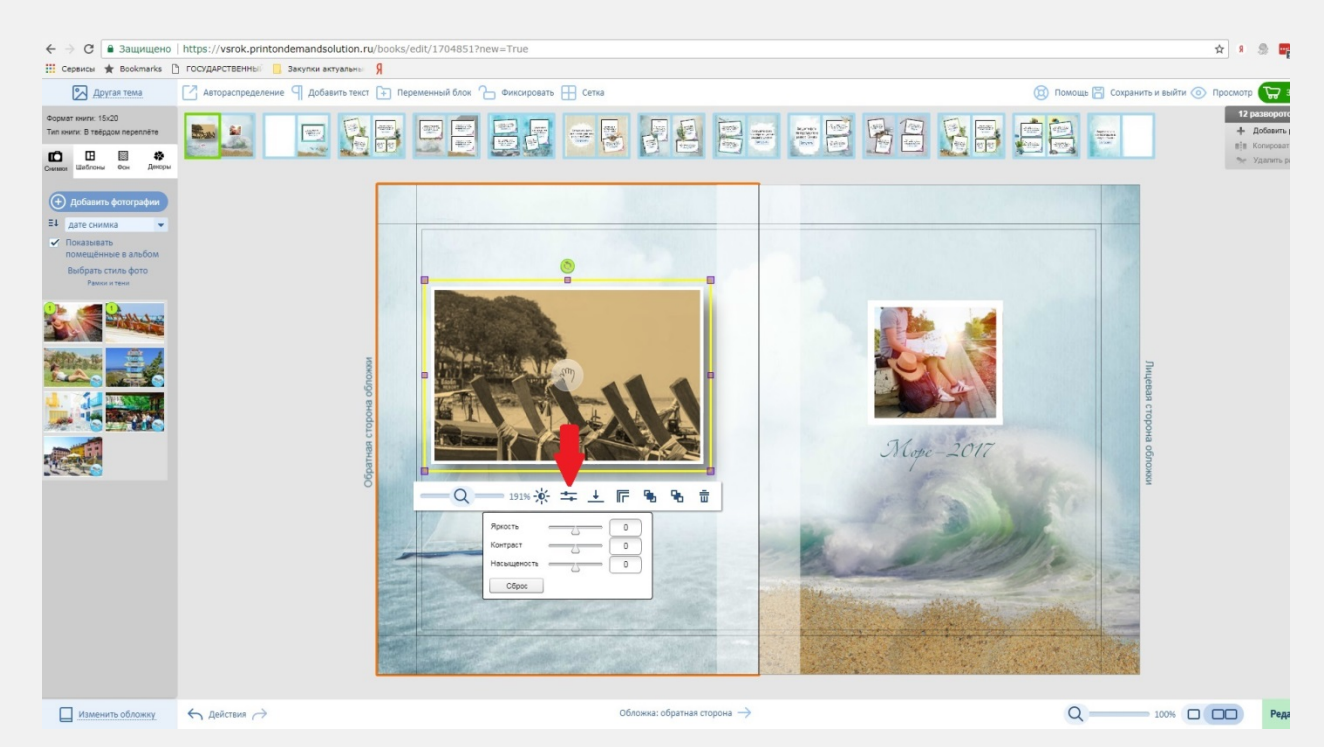

**2.3.8.** С помощью элемента управления «Стилизация» можно настроить характеристики отображения теней и рамок фотографии.

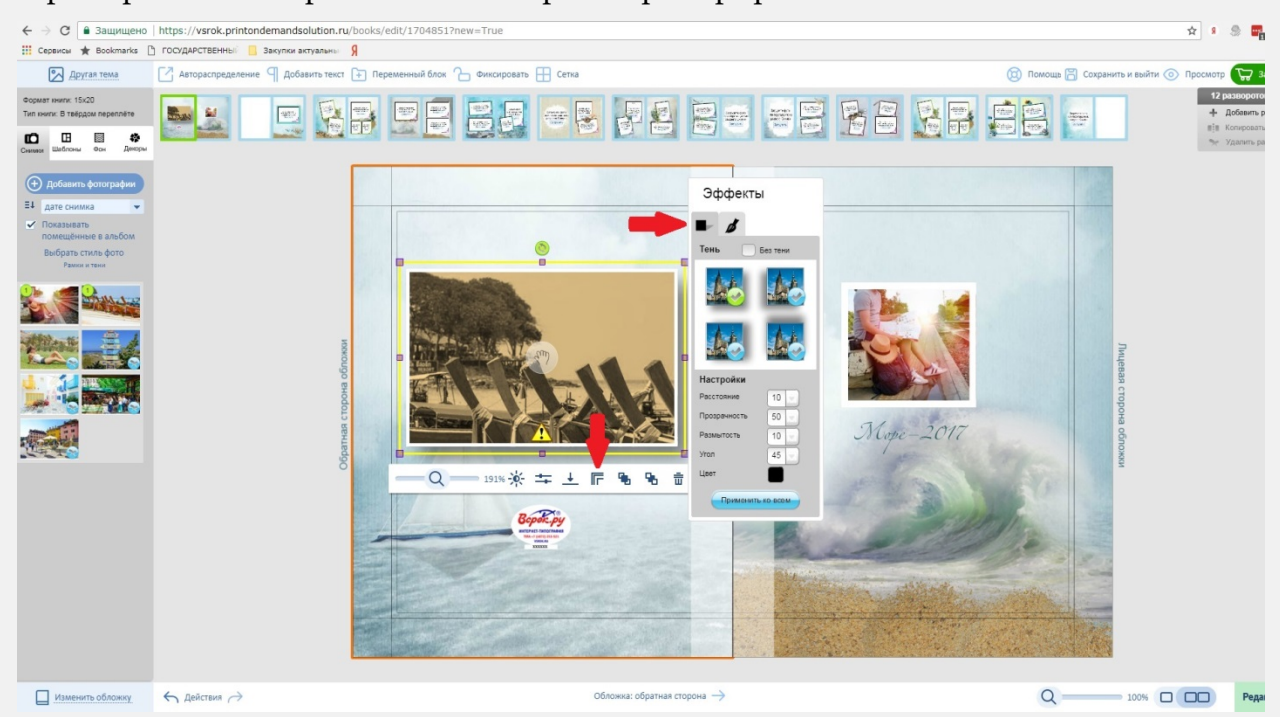

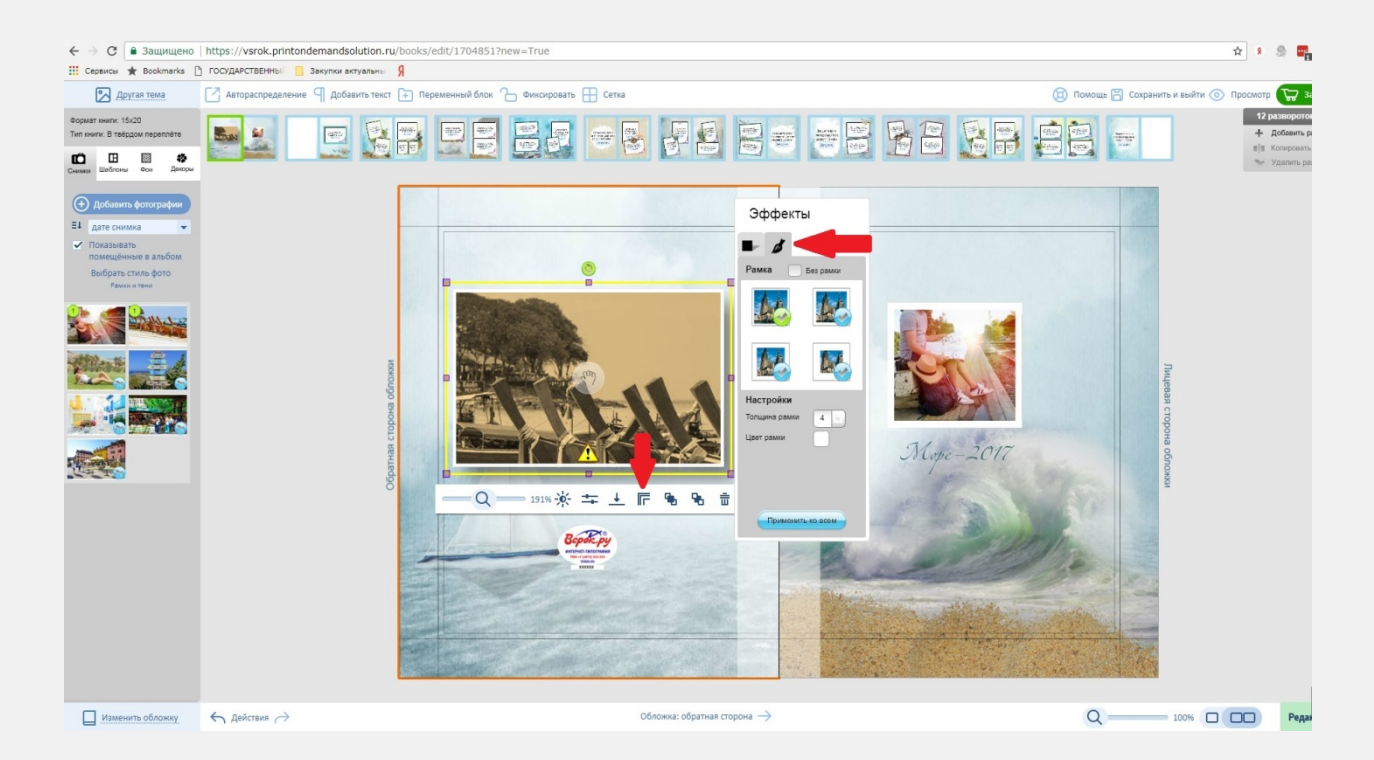

#### Внесенные изменения можно применить ко всем объектам на развороте

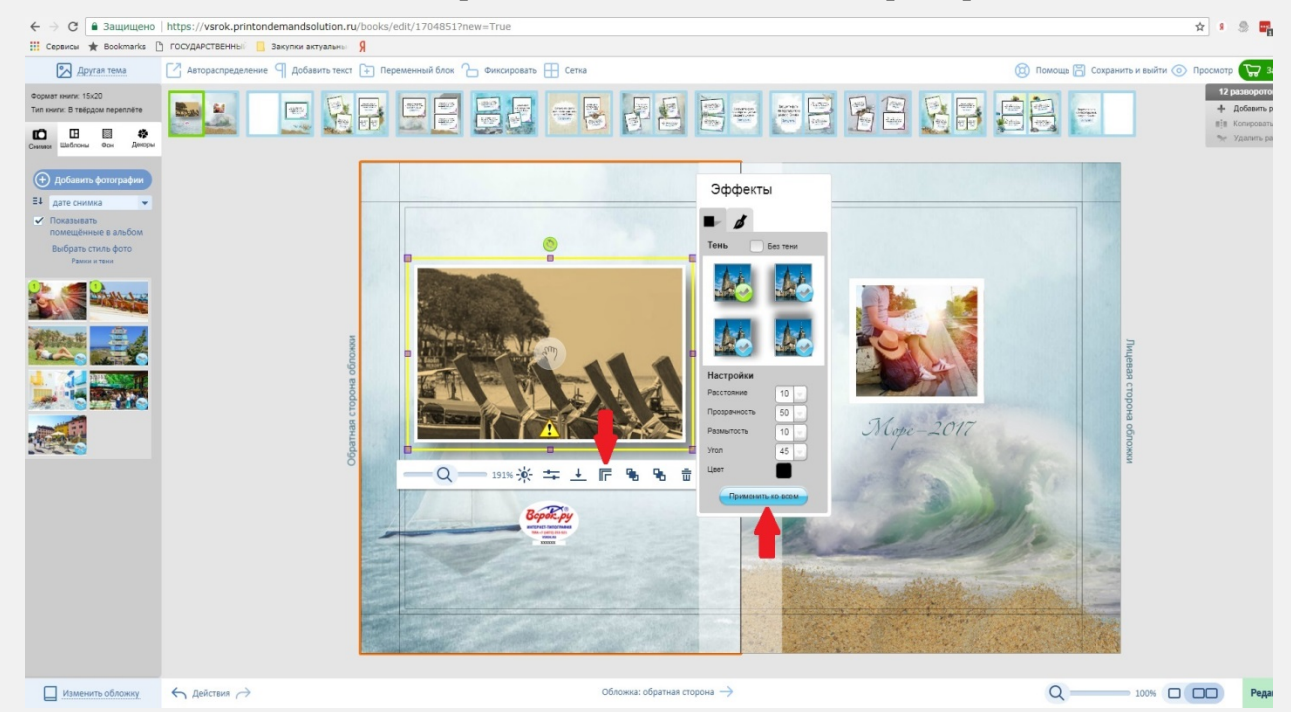

2.3.9. С помощью инструмента «Убрать» можно удалить фотографию и все изменения

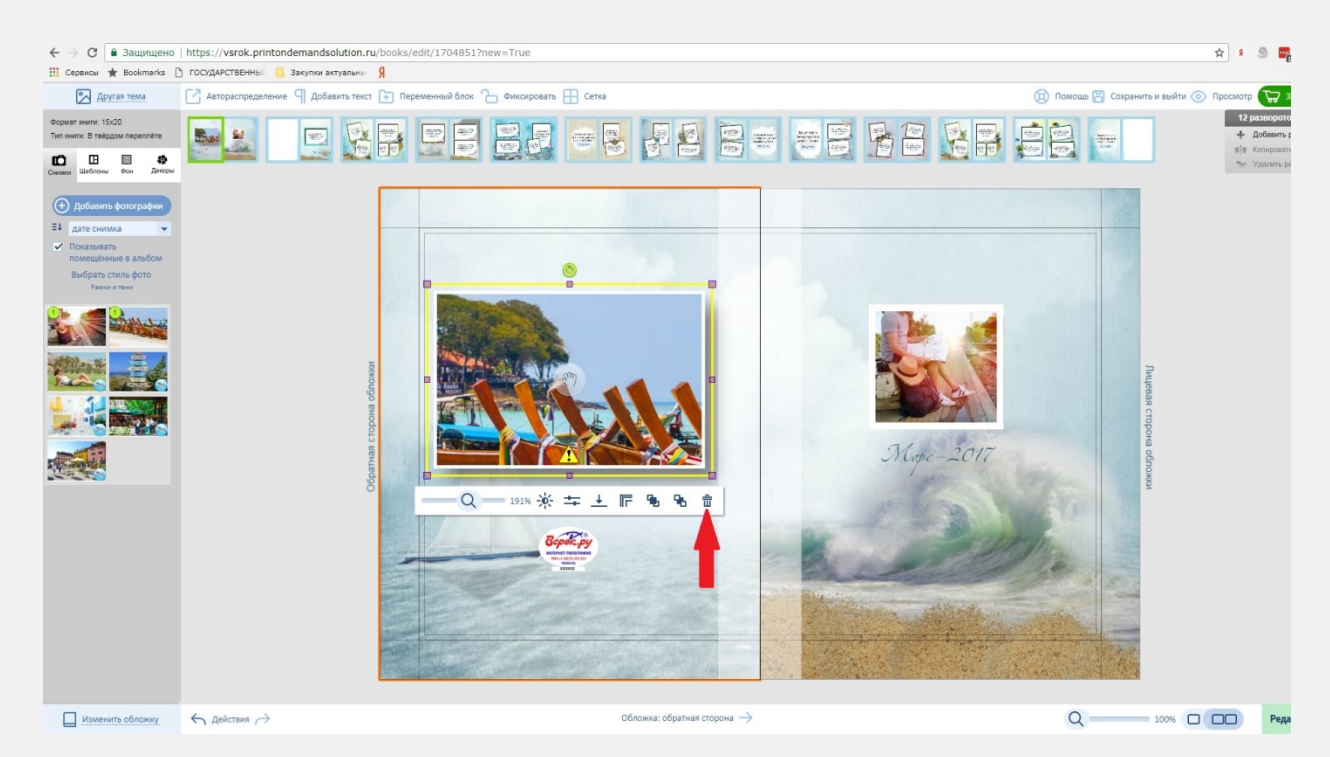

- 2.4. Работа с объектами, масками, текстом и слоями:
  - **2.4.1.** Декоры. В программе предусмотрено большое количество декоров для каждой темы. Находятся они в соответствующей вкладке

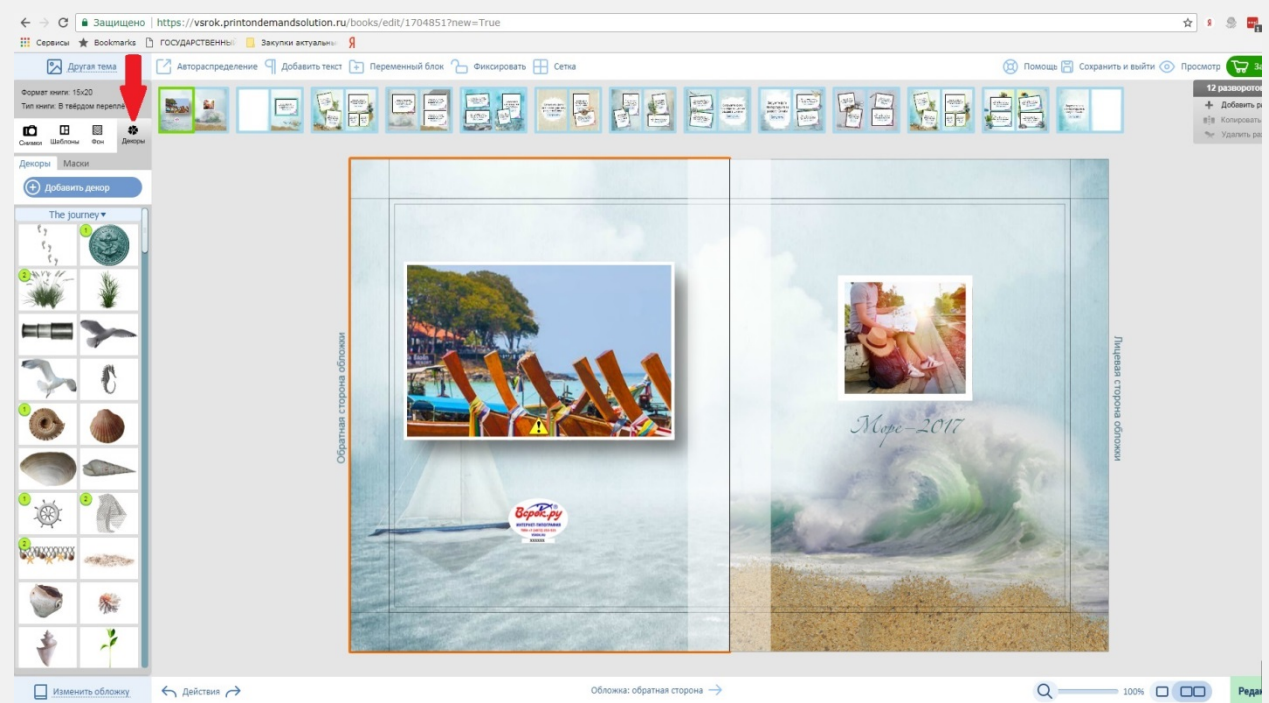

При необходимости добавления декоративных элементов на фотографию, перетаците декор левой кнопкой мыши из хранилища в зону редактирования

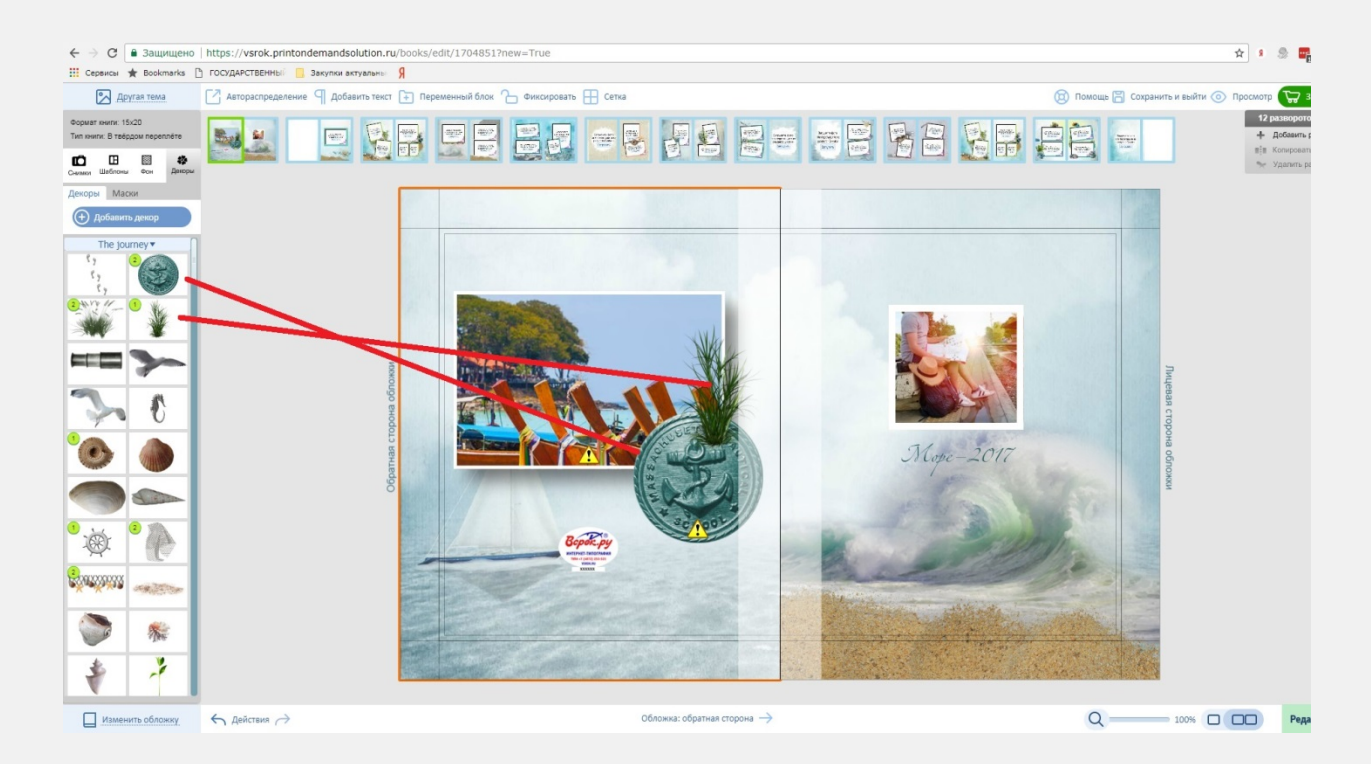

С объектами можно производить действия, аналогичные операциям с фотографиями, описанными в пункте 2.3.

- 2.4.2. Маски фотографий.
  - **2.4.2.1.** Фотографии можно помещать в маски (например вместо рамок). Для этого зайдите в окно масок, находящееся во вкладке «Декоры»

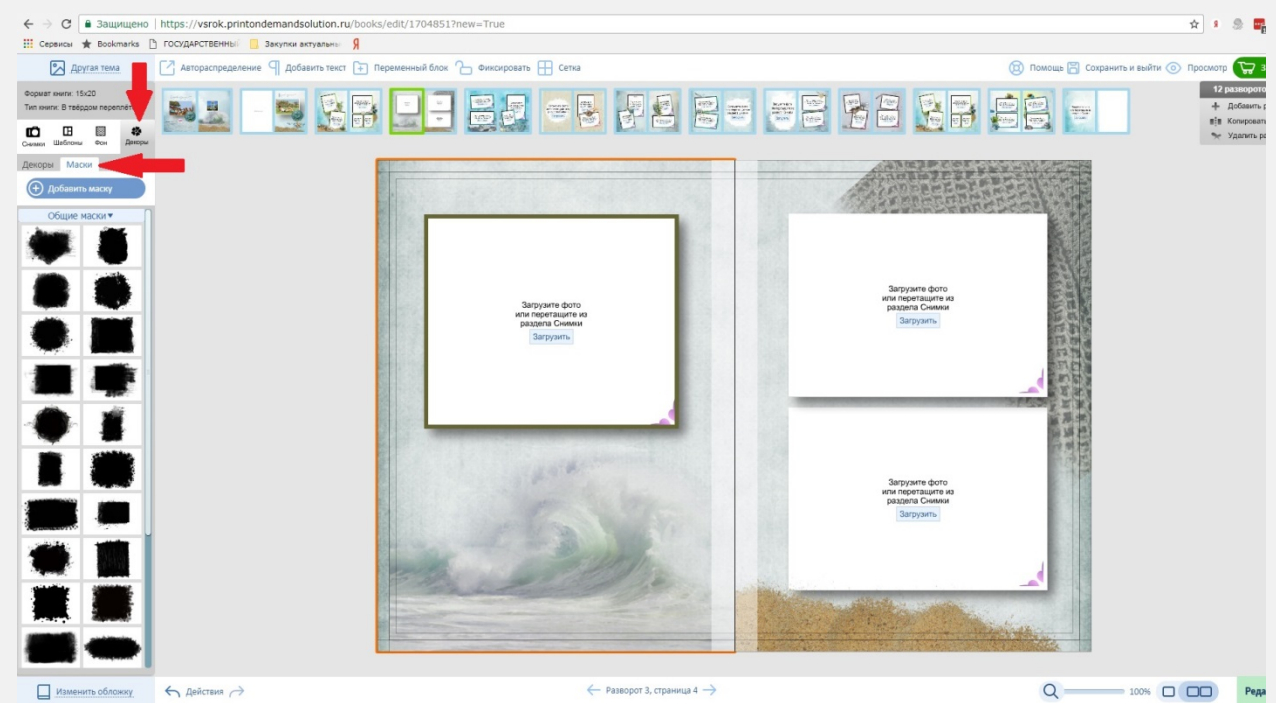

2.4.2.2. Выбранную маску можно применить, как к будущему месту расположения фото,

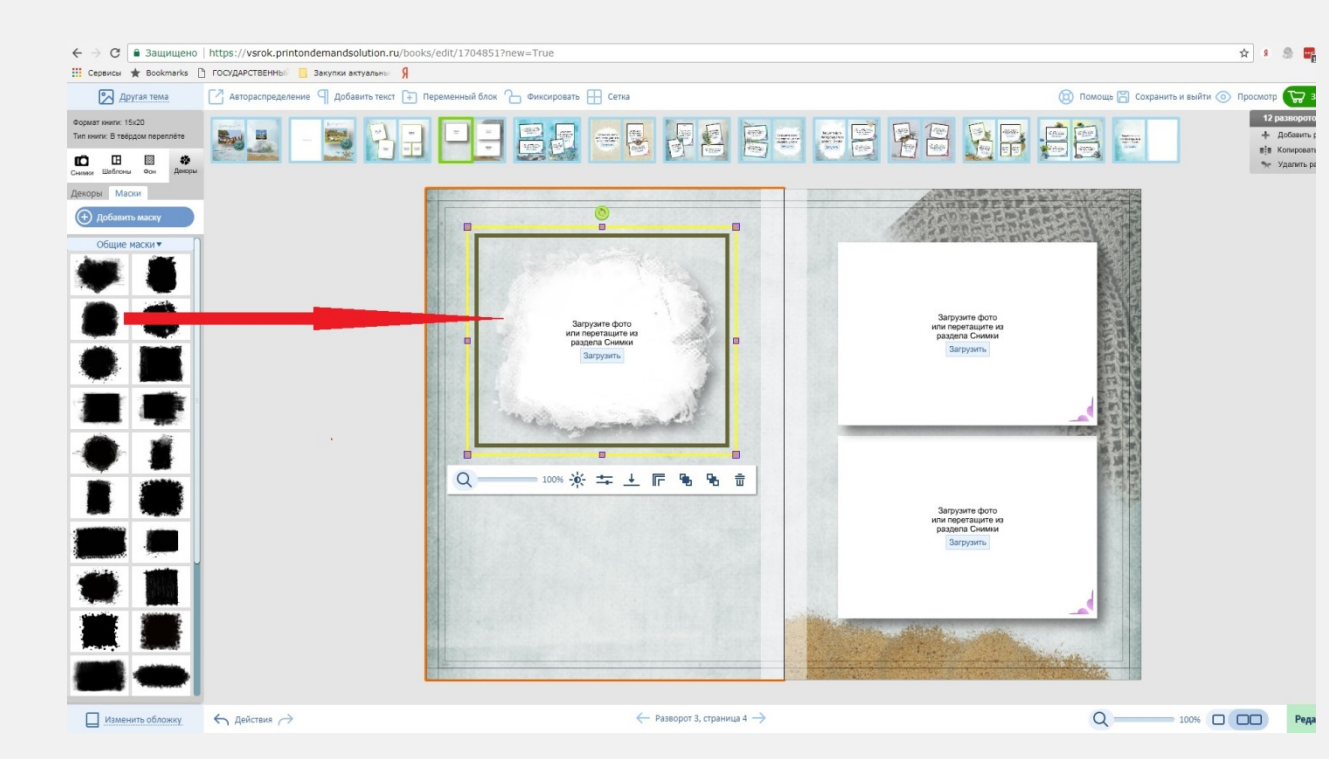

#### так и к ранее размещенной фотографии.

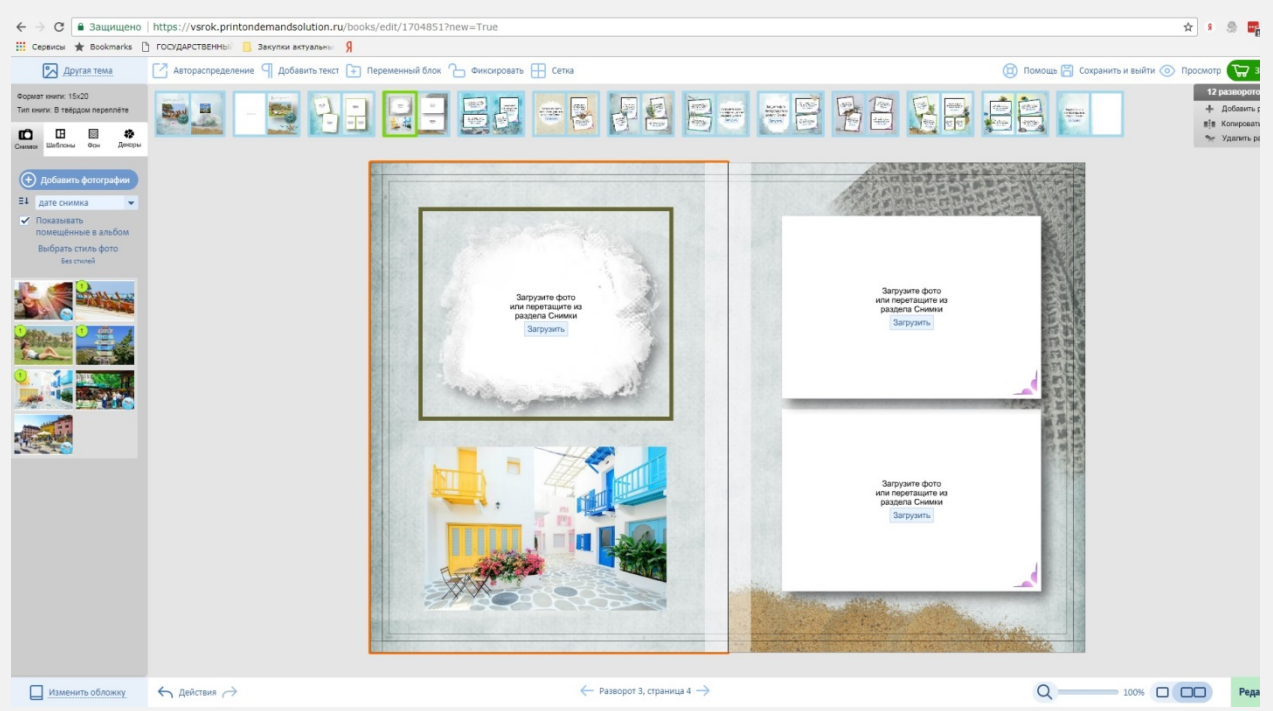

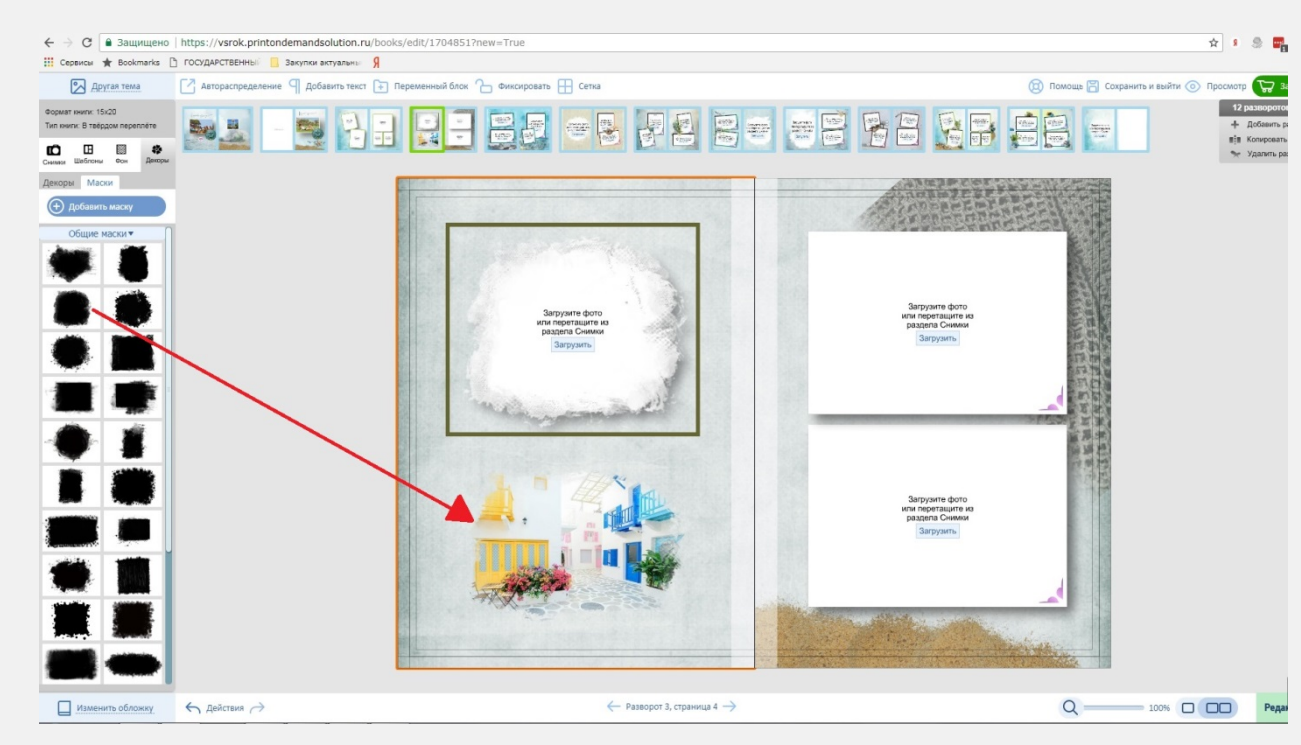

**2.4.3.**Текст. Программа фотокниг предусматривает полноценную работу с текстом. Для начала выделите область, в которой будет находиться текст. Нажимаем функцию «Добавить текст» в верхней части экрана, и в верхней части зоны редактирования появится область для ввода текста.

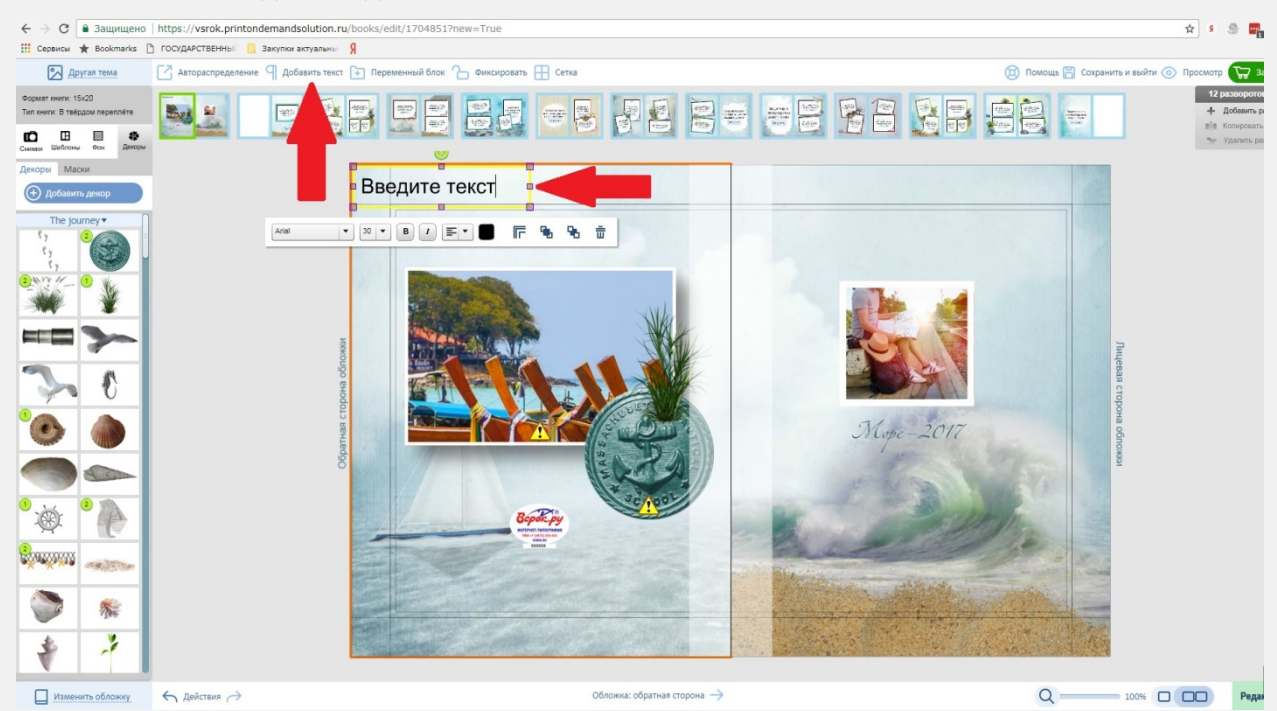

С помощью левой кнопки мыши перемещаем окно ввода текста в нужное место на странице и заполняем текст

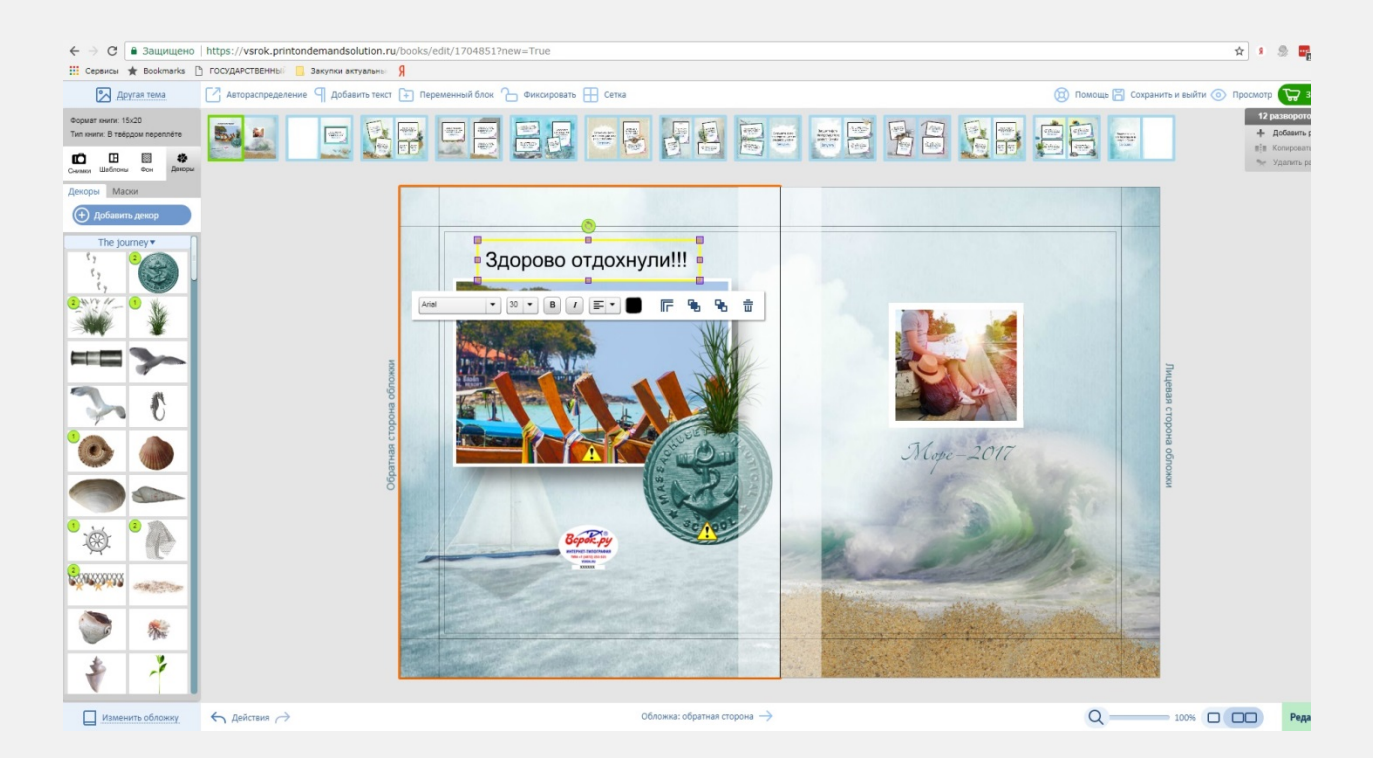

Затем приступаем к оформлению текста:

## **2.4.3.1.** Выбор шрифта

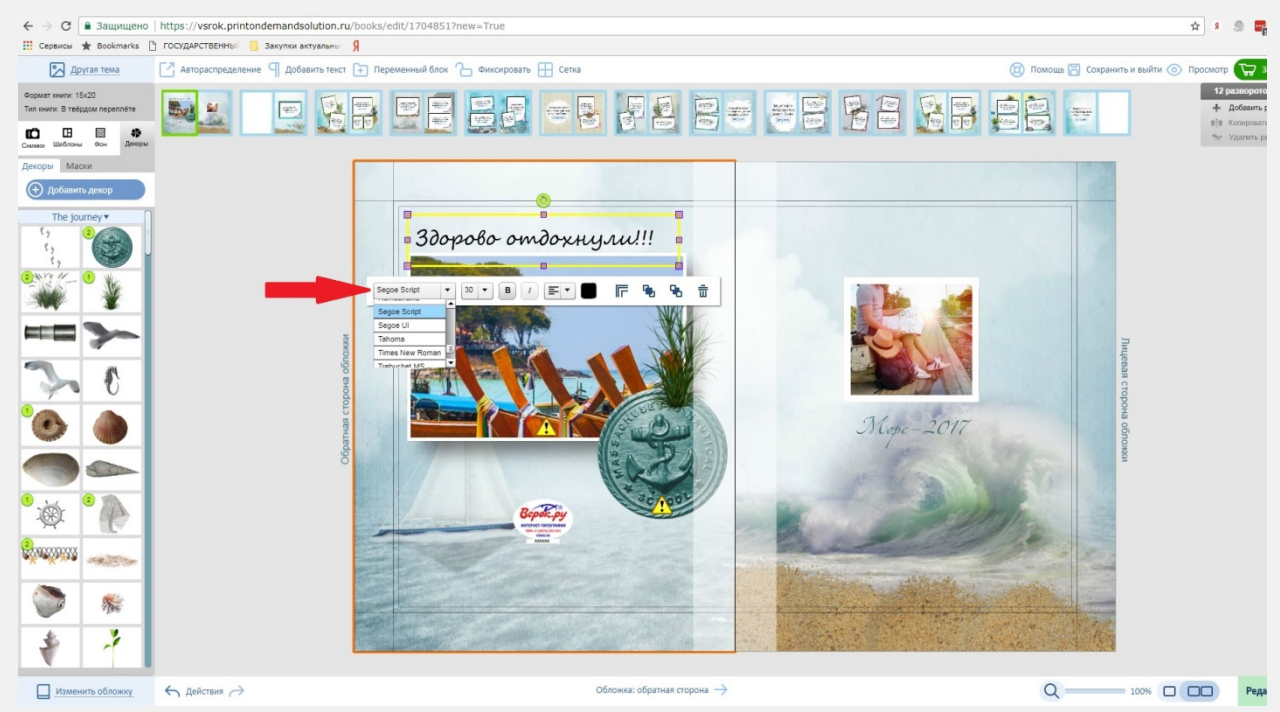

При назначении шрифта, область текста может изменить свои размеры, которые можно исправить способом, описанным в пункте 2.3.4.

2.4.3.2. Выбор размера шрифта.

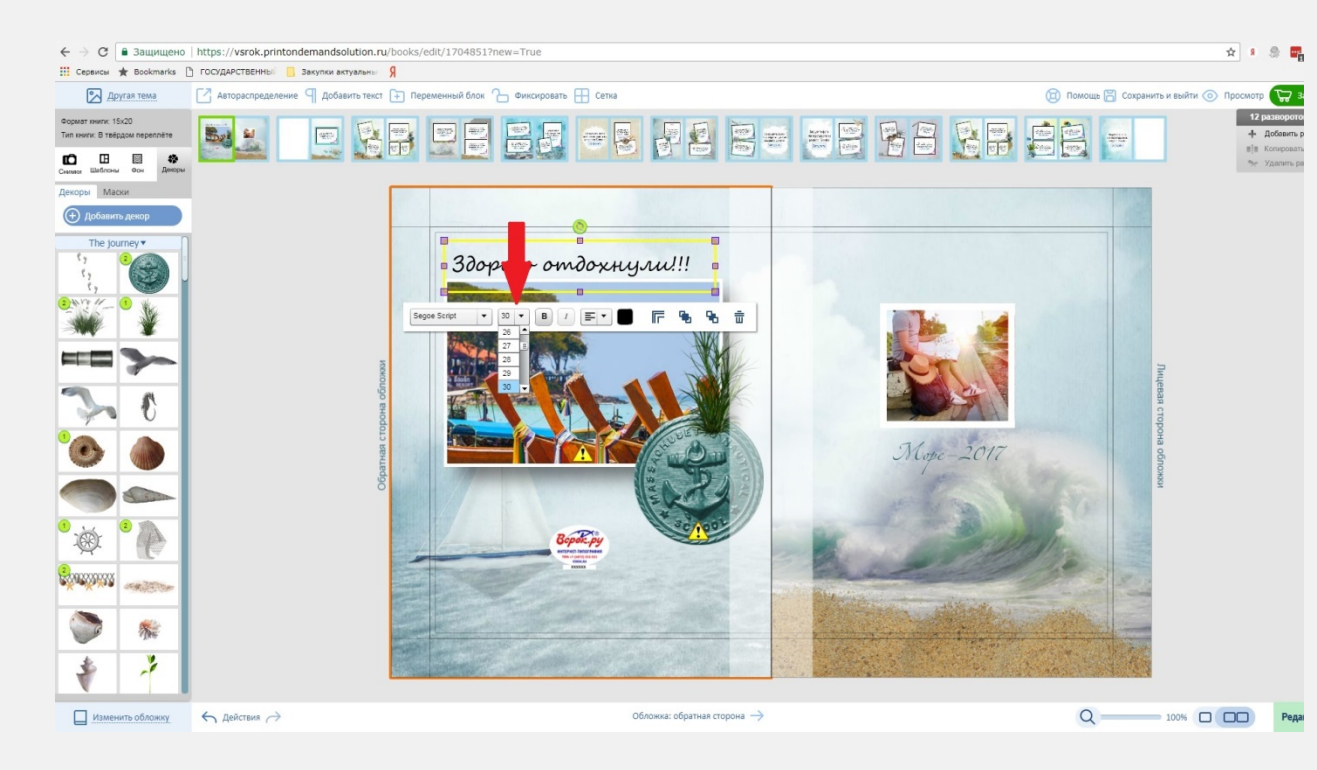

#### 2.4.3.3. Сделать шрифт полужирным

![](_page_27_Picture_2.jpeg)

2.4.3.4. Курсив (наклонный, если позволяет шрифт)

![](_page_28_Picture_0.jpeg)

#### 2.4.3.5. Положение текста, относительно области

![](_page_28_Picture_2.jpeg)

2.4.3.6. Выбор цвета текста

![](_page_29_Picture_0.jpeg)

#### 2.4.3.7. Выбор стилизации (тени и рамка) со всеми параметрами, включая цвет

![](_page_29_Picture_2.jpeg)

![](_page_30_Picture_0.jpeg)

#### Можно применить внесенные изменения ко всем объектам на развороте.

![](_page_30_Picture_2.jpeg)

**2.4.3.8.** С помощью элемента управления «Убрать», можно удалить весь текст, включая все изменения

![](_page_31_Picture_0.jpeg)

**2.4.4.** Порядок наложения друг на друга любых объектов и фото регулируются с помощью элементов управления

#### **2.4.4.1.** Элемент управления «Поднять на уровень выше»: до нажатия

![](_page_31_Picture_3.jpeg)

и после нажатия

![](_page_32_Picture_0.jpeg)

#### 2.4.4.2. Элемент управления «Опустить на уровень ниже»: до нажатия

![](_page_32_Picture_2.jpeg)

#### и после нажатия

![](_page_33_Picture_0.jpeg)

- 2.5. Группировка/разгруппировка объектов и фото
  - **2.5.1.** Для группировки, необходимо выделить несколько объектов или фото. Сделать это можно двумя способами:
    - 2.5.1.1. Удерживая левую кнопку мыши выделить область с нужными объектами/фото

![](_page_33_Picture_4.jpeg)

и нажать на элемент управления «Группировать»

![](_page_34_Picture_0.jpeg)

#### 2.5.1.2. Удерживая клавишу «Ctrl» кликами выбрать нужные объекты/фото

![](_page_34_Picture_2.jpeg)

и нажать на элемент управления «Группировать»

![](_page_35_Picture_0.jpeg)

- **2.5.1.3.** После того, как объекты/фото сгруппированы, с ними можно производить манипуляции, как с одним объектом (перемещать, добавлять рамки и тени, менять как единый слой, удалить целиком)
- **2.5.1.4.** Так же, сгруппированные объекты/фото, можно сохранить в набор стилей для фотографий

![](_page_35_Figure_3.jpeg)

После этого в окне стилей фото добавится Ваш сохраненный стиль,

![](_page_36_Picture_0.jpeg)

который можно применять к последующим размещаемым фотографиям.

![](_page_36_Picture_2.jpeg)

**2.6.** Во вкладке «Шаблоны», находятся шаблоны всех разворотов. Каждый шаблон можно применить к любому развороту, путем перетаскивания из вкладки в зону редактирования, удерживая левую кнопку мыши. До

![](_page_37_Picture_0.jpeg)

#### в процессе

![](_page_37_Picture_2.jpeg)

после

![](_page_38_Picture_0.jpeg)

- **2.7.** Фон. Все доступные фоны, находятся во вкладке «Фон». Установить фон можно на любой разворот. Сделать это можно несколькими способами:
  - **2.7.1.** Выбрать понравившийся фон из списка и кликнуть по нему один раз левой кнопкой мыши

![](_page_38_Figure_3.jpeg)

![](_page_39_Picture_0.jpeg)

**2.7.2.** Установить сплошной, одноцветный фон. Для этого следует нажать кнопку цвет фона и выбрать понравившийся

| ← → С 🔒 Защищено   https://print.vsrok.ru/books/edit/17064067 | new=True                                                                                                    | 🛧 s 🧶                                                                                                    |
|---------------------------------------------------------------|----------------------------------------------------------------------------------------------------|----------------------------------------------------------------------------------------------------|
| 🔢 Сервисы 🛧 Bookmarks 🗅 ГОСУДАРСТВЕННЫЙ 🛄 Закупки актуальны Я |                                                                                                    |                                                                                                    |
| Astopacripagenesies C dobarts teach                           |                                                                                                    | 10 Torona V Corperints resulting In Proceeding In Proceedi                  |
|                                                               | Saryyune doro<br>wa ngorisuper u<br>garyyane<br>Saryyane                                                                                                    | Зарузга фото<br>подаза Сноко<br>Этурить                                                                                                    |
|                                                               | Strastication and a second second sec | Barpyana doro<br>in informana in<br>informana in<br>informana informana informan<br>Informana informana in<br>Informana informana informan<br>Informana informana informana informana informana informana informana informana informana informana informana informana i |
| Изменить обложку 🔶 Действия 🔿                                 | ← Разворот 2, страница 2 →                                                                                                    | Q 100% Pega                                                                                                    |

**2.7.3.** Любое фото может быть фоном. Для этого фотография должна быть размещена в зоне редактирования (если его там нет, то можно разместить его временно). Выбираем фото и нажимаем элемент управления «Сделать фоном».

![](_page_40_Picture_0.jpeg)

#### Новый фон появится в самом низу списка вкладки «Фон», как «Проект»

![](_page_40_Picture_2.jpeg)

После создания фона, Вы можете заменить фото на любое другое, либо удалить

![](_page_41_Picture_0.jpeg)

И

![](_page_41_Picture_2.jpeg)

**2.8.** Добавление шаблонов, фонов и декоров из других тем. Воспользуйтесь инструментом «Другая тема», кнопка находится в левом верхнем углу программы

![](_page_42_Picture_0.jpeg)

#### Появится контекстное меню

![](_page_42_Picture_2.jpeg)

выберите тему, из которой нужно добавить шаблоны, фоны или декоры. После выбора появится возможность добавлять и менять эти элементы.

![](_page_43_Picture_0.jpeg)

![](_page_44_Picture_0.jpeg)

#### 2.9. Работа с разворотами

- **2.9.1.** Книги в твердом переплете ограниченны максимальным количеством разворотов 26 и минимальным 7
- **2.9.2.** Брошюры на скобе ограниченны максимальным количеством разворотов 15 и минимальным 11
- **2.9.3.** Книги на пружинке ограниченны максимальным количеством разворотов 26 и минимальным 7
- **2.9.4.** Добавление разворота. В правом верхнем углу, нажмите на кнопку «Добавить разворот»

![](_page_44_Picture_6.jpeg)

добавится новый разворот с первым шаблоном из списка (все последующие добавляемые развороты, будут создаваться с шаблонами по порядку), а общее количество разворотов изменится в большую сторону

![](_page_45_Picture_0.jpeg)

Внимание! Увеличение количества разворотов, делает Вашу книгу дороже на сумму указанную в информации к выбранной бумаге, умноженное на количество дополнительных разворотов.

![](_page_45_Picture_2.jpeg)

**2.9.5.** Копирование разворота. В правом верхнем углу, нажмите на кнопку «Копировать разворот»

![](_page_46_Picture_0.jpeg)

добавится новый разворот с тем же шаблоном, как и копируемый, а общее количество разворотов изменится в большую сторону

![](_page_46_Picture_2.jpeg)

Внимание! Увеличение количества разворотов, делает Вашу книгу дороже на сумму указанную в информации к выбранной бумаге, умноженное на количество дополнительных разворотов.

![](_page_47_Picture_0.jpeg)

# **2.9.6.** Удаление разворота. В правом верхнем углу, нажмите на кнопку «Удалить разворот»

| ← → С 🔒 Защищено                                      | https://print.vsrok.ru/books/edit/1706406?ne | ew=True                                                                     | x s 🧶 📑                                     |
|-------------------------------------------------------|----------------------------------------------|-----------------------------------------------------------------------------|---------------------------------------------|
| 🔢 Сервисы ★ Bookmarks 🗋                               | ) ГОСУДАРСТВЕННЫЙ 📃 Закулки актуальны Я      |                                                                             |                                             |
| 🔀 Другая тема                                         | Автораспределение ¶ Добавить текст ∓ П       | Iеременный блок Ъ Фиксировать 🎛 Сетка                                       | 🖞 Помощь 🗒 Сохранить и выйти 💿 Просмотр 🕞 з |
| Формат инили: 15х20<br>Тил книги: В теёрдом переплёте |                                              |                                                                             | 14 разворото<br>+ добавить р                |
| Снимари Шаблоны Осн Декоры                            |                                              |                                                                             | и Колировать Удалить ра                     |
| Glamour 🔻                                             |                                              |                                                                             |                                             |
|                                                       |                                              |                                                                             |                                             |
| <b>. .</b>                                            |                                              | Les and the                                                                 |                                             |
|                                                       |                                              | Section 19                                                                  |                                             |
|                                                       |                                              |                                                                             | Frence                                      |
|                                                       |                                              | Supports                                                                    |                                             |
|                                                       |                                              |                                                                             |                                             |
|                                                       |                                              | C.                                                                          | 100 M                                       |
|                                                       |                                              |                                                                             | A CONT                                      |
|                                                       |                                              |                                                                             | 15-3                                        |
|                                                       |                                              |                                                                             | £                                           |
|                                                       |                                              |                                                                             |                                             |
|                                                       |                                              |                                                                             |                                             |
|                                                       |                                              |                                                                             |                                             |
|                                                       |                                              | n maan ka maanda ka maanda ka maanin ka ka ka ka ka ka ka ka ka ka ka ka ka |                                             |
| Изменить обложку                                      | ← Действия →                                 | ← Разворот 4, страница 6 →                                                  | Q 100% 🔲 🔲 Реда                             |

выбранный разворот будет удален, а общее количество разворотов изменится в меньшую сторону

![](_page_48_Picture_0.jpeg)

Внимание! Предварительная цена на фотокнигу рассчитывается из минимального количества разворотов: 7 - для брошюры в твердом переплете, 11 – для брошюры на скобе и 7 – для брошюры на пружине. При уменьшении количества разворотов стоимость книги не изменится.

- **2.10.** Переменный блок необходим для создания группы книг с одинаковым содержимым, но с разными обложками/разворотами
  - **2.10.1.** Для начала, необходимо определиться с переменными разворотами, это могут быть как развороты книги, так и обложка. Обозначим переменный блок

![](_page_48_Figure_4.jpeg)

**2.10.2.** Зафиксируем разворот. Это предотвратит возможность случайного внесения изменений

![](_page_49_Picture_0.jpeg)

![](_page_49_Figure_1.jpeg)

| ← → C  В Защищено                                                                                                    | https://print.vsrok.ru/books/edit/1707355 |                                                                                                    | 🖈 s 🧶 🖷                                                                                                    |
|----------------------------------------------------------------------------------------------------|-------------------------------------------|----------------------------------------------------------------------------------------------------|----------------------------------------------------------------------------------------------------|
| 🔢 Сервисы 🚖 Bookmarks [                                                                                                    | 🖞 ГОСУДАРСТВЕННЫ 🧧 Закупки актуальны 🧏    |                                                                                                    |                                                                                                    |
| 🖍 Другая тема                                                                                                    | 🖸 Автораспределение 🌱 Добавить текст ∓    | Теременный блок 🕒 Фиксировать 🎛 Сетка                                                                                                    | 🔞 Помощь 🖹 Сохранить и выйти 💿 Просмотр 🕁 З                                                                                                    |
| Формат книги: 15x20<br>Тип книги: В теёрдом переплёте<br>Симмот Шаблоны Фон Декри                                                                                                    |                                           |                                                                                                    | MAD         MAD                                                                                                    |
| <ul> <li>Iptease querapade</li> <li>Impease and a series</li> <li>Impease and a series</li> <li></li></ul> |                                           | Winner Stein       Winner Stein       Winner Stein <td< th=""><th>Americano, Barana, Barana, Ba</th></td<> | Americano, Barana, Barana, Ba |
| Изменить обложку                                                                                                    | ← действия →                              | ← Разворот 2, страница 2 →                                                                                                    | Q 100% 🗆 💭 Реда                                                                                                    |

**2.10.4.** Возвращаемся в переменный блок, снимаем фиксацию и нажимаем значок папки со стрелкой в центре разворота

![](_page_50_Picture_0.jpeg)

![](_page_50_Figure_1.jpeg)

![](_page_50_Picture_2.jpeg)

**2.10.6.** Копируем данный разворот в нужном количестве. В данном случае 2 раза, что бы в итоге получилось количество книг, равное количеству учеников и размещаем фото оставшихся учеников на новых разворотах

![](_page_51_Picture_0.jpeg)

2.10.7. Возвращаемся к редактированию книги

![](_page_52_Picture_0.jpeg)

2.10.8. Обязательно следует зафиксировать разворот

![](_page_52_Picture_2.jpeg)

- **2.10.9.** Вы можете возвращаться к редактированию книги и переменных разворотов, любое количество раз
- 2.11. Функция автозаполнения.
  - 2.11.1. Добавьте фотографии, как это описано в пункте 2.1.
  - **2.11.2.** Нажмите на кнопку «Автораспределение» в верхней части программы

![](_page_53_Picture_0.jpeg)

**2.11.3.** Программа распределит все фото по порядку. После автораспределения, следует отредактировать (добавить, убрать, передвинуть) фотографии.

![](_page_53_Picture_2.jpeg)

**2.12.** Просмотр книги. В процессе создания фотокниги, Вы можете в любой момент просмотреть, как она будет выглядеть на печати. Для этого нажмите на кнопку «Просмотр» в правом верхнем углу программы. Откроется дополнительное окно просмотра, в котором можно постранично посмотреть всю книгу.

![](_page_54_Picture_0.jpeg)

**2.13.** Сохранение. В процессе создания, Вы можете в любой момент сохранить книгу. Для этого нажмите на кнопку «Сохранить и выйти» в правом верхнем углу программы

![](_page_54_Picture_2.jpeg)

При этом Вы будете перемещены на страницу «История заказов» в личном кабинете

| ← → С В Защищено https://vsrok.ru/cabinet/order/             |                                                                                      |                                                     | 🚖 👂 🍔 🚟 |  |
|--------------------------------------------------------------|--------------------------------------------------------------------------------------|-----------------------------------------------------|---------|--|
| 🛗 Сервисы ★ Bookmarks 🗅 ГОСУДАРСТВЕННЫ 📋 Закупки актуальны Я |                                                                                      |                                                     |         |  |
| Bepok.py                                                     | 🖀 8 (800) 511-08-21 🖀 ОБРАТНЫЙ ЗВОНОК 🕁                                              | корзина \land личный кабинет 🕐 контроль качества    |         |  |
| интернет<br>типография                                       | <mark>Главная</mark> Онас Каталог Цены Отзывь                                        | Оплата и доставка Фотогалерея Контакты              |         |  |
|                                                              | Главная страница / Мой кабинет / Ис                                                  | гория заказов                                       |         |  |
|                                                              | История зака                                                                         | 30B                                                 |         |  |
| в производстве и оттружены                                   |                                                                                      |                                                     |         |  |
|                                                              |                                                                                      |                                                     |         |  |
|                                                              |                                                                                      |                                                     |         |  |
|                                                              |                                                                                      |                                                     |         |  |
|                                                              |                                                                                      |                                                     |         |  |
|                                                              |                                                                                      |                                                     |         |  |
|                                                              |                                                                                      |                                                     |         |  |
|                                                              |                                                                                      |                                                     |         |  |
| ГЛАВНАЯ                                                      | КАТАЛОГ ТОВАРОВ Аллес склала и                                                       | Мистоканальный ГРАФИК РАБОТЫ                        |         |  |
| UMDRA                                                        | - Фотокниги производства:                                                            | телефон: СЛУЖБА ПОДДЕРЖКИ:                          |         |  |
| ОТЗЫВЫ                                                       | - Конструктор визиток Тула, Красноармейский                                          | 8 (800) 511-08-21 с 9 до 21 по Мск                  |         |  |
| ФОТОГАЛЕРЕЯ                                                  | <ul> <li>конструктор календаря</li> <li>Конструктор плаката</li> </ul>               | СКЛАД:<br>E-mail: Булина вин с 9.00 во 19.00 во Мог |         |  |
| ОПЛАТА И                                                     | документы                                                                            | print@vsrok.ru Cy66ora c 10.00 до 14.00 по Мск      |         |  |
| ДОСТАВКА                                                     | <ul> <li>Политика конфиденциальности</li> <li>Пользовательское соглашение</li> </ul> | Воскресенье - выходной                              |         |  |
| КОНТАКТЫ                                                     | - Договор оферты                                                                     |                                                     |         |  |
| © 2014-2018 000 Bcpok                                        | <b>() () () ()</b>                                                                   | Создание и продвижение сайта - Digital Agency, DIAL |         |  |

## 3. Заказ готовой фотокниги

**3.1.** Для заказа фотокниги, нужно нажать на кнопку «Заказать», расположенную в правом

#### верхнем углу программы

![](_page_55_Picture_4.jpeg)

![](_page_55_Figure_5.jpeg)